# Webkatalog OPEN light

### **OPEN Version 9.0**

# Inhalte

- Administrations-Einstieg
- Administrations-Bereich Ansichten
- Seiten erstellen
  - Seiten hinzufügen
  - Seiten umbenennen
  - Seiten verschieben
  - Seiten im Menü ein-/ausblenden
  - Seiten deaktivieren/aktivieren
  - Italienische Seiten löschen
  - Sprachneutrale Seite erstellen
- Seiten inhaltlich gestalten
  - Seiten bearbeiten
  - Befüllung mit Modulen
  - Bearbeitungssymbole Module
  - Moduleinstellungen
- Module
  - HTML

# Administrations-Einstieg

| Um | Änderungen i  | m Portal | vorzunehmen | muss mit | der | Admin-Kennung     | eingestiegen | werden. |
|----|---------------|----------|-------------|----------|-----|-------------------|--------------|---------|
| 0  | , maerangen i |          | Verzanermen |          | aor | , carmin reennang | eingeenegen  |         |

| 🖻 🛥 🔰 Öffentliche Bibliothek N 🗙 🕂 🗸                                                                                                    |                                                                                                    |         |
|----------------------------------------------------------------------------------------------------|----------------------------------------------------------------------------------------------------|---------|
| ← → Ů ⋒ A https://biblio.bz.it/testbiblio/                                                                                                    | ۵                                                                                                    | * = ~ + |
|                                                                                                    | RADLE AUCH DU MITI<br>SÚDTIROLER FAHRRADWETTBEWERB<br>Www.weldiverdede.bz.it                                                                                                    |         |
| > Willkommen                                                                                                    | Willkommen Mediensuche - Über Uns - Sommer 2019 Veranstaltungen Mein Konto                                                                                                    |         |
| Bibliothek XY<br>Mustergasse 12<br>39100 Bozen<br>Offnungszeiten:<br>Mo-Di 10:00 - 19:00 Uhr<br>Mi geschlossen<br>Do-Fr 10:00 - 16:00 Uhr<br>Sa 10:00 - 13:00 Uhr | Willkommen!<br>Hier können Sie sich über unsere Angebote und Veranstaltungen informieren.<br>Dieser Katalog ermöglicht Ihnen zusätzlich die Suche nach Büchern und anderen Medien aus dem gesamten Bestand der Bibliothek xy.<br>Bibliotheksnutzer können nach der Anmeldung mit Benutzer-Ausweisnummer (erhalten Sie in der Bibliothek) und Kennwort<br>(Geburtsdatum TT.MM.JJJ) über die Registerkarter "kein konto" ihr Ausleihkonto einsehen, Leihfristen verlangern oder Medien vormerken.<br>Denken Sie daran, sich nach der Benutzung wieder abzumelden!<br>Viel Spaß beim Stöbern! |         |
| 0                                                                                                    | Spielenachmittag am 15. Oktober 2019<br>Am Dienstag, 15.10.2019 findet in der Bibliothek xy der Spielenachmittag statt. Alle sind herzlich dazu eingeladeni                                                                                                    |         |

| 🗄 🗗 🔰 Benutzeranimedulang X + V                                                                   | - a ×     |
|---------------------------------------------------------------------------------------------------|-----------|
|                                                                                                   | ◎★ ☆ & ピ… |
| anmeden                                                                                           |           |
| Wilkommen Mediensuche v Über Uns v Sommer 2019 Veranstaltungen Mein Konto                         |           |
| > Wilkommen     Milkommen                                                                         |           |
| Ausweisnummer:                                                                                    |           |
| Anmeldung<br>Underse Webseite werden personenbezogene Daten erhoben und genut<br>Details anzeigen |           |

Daraufhin erscheint eine sogenannte Bearbeitungsleiste am linken Seitenrand.

Auf dieser Leiste findet man verschiedene Symbole. Zur Bearbeitung der Inhalte der Seite sind nur zwei davon relevant, das erste Symbol (Seiten) ganz oben und das Stiftsymbol (Bearbeitungsmodus) ganz unten.

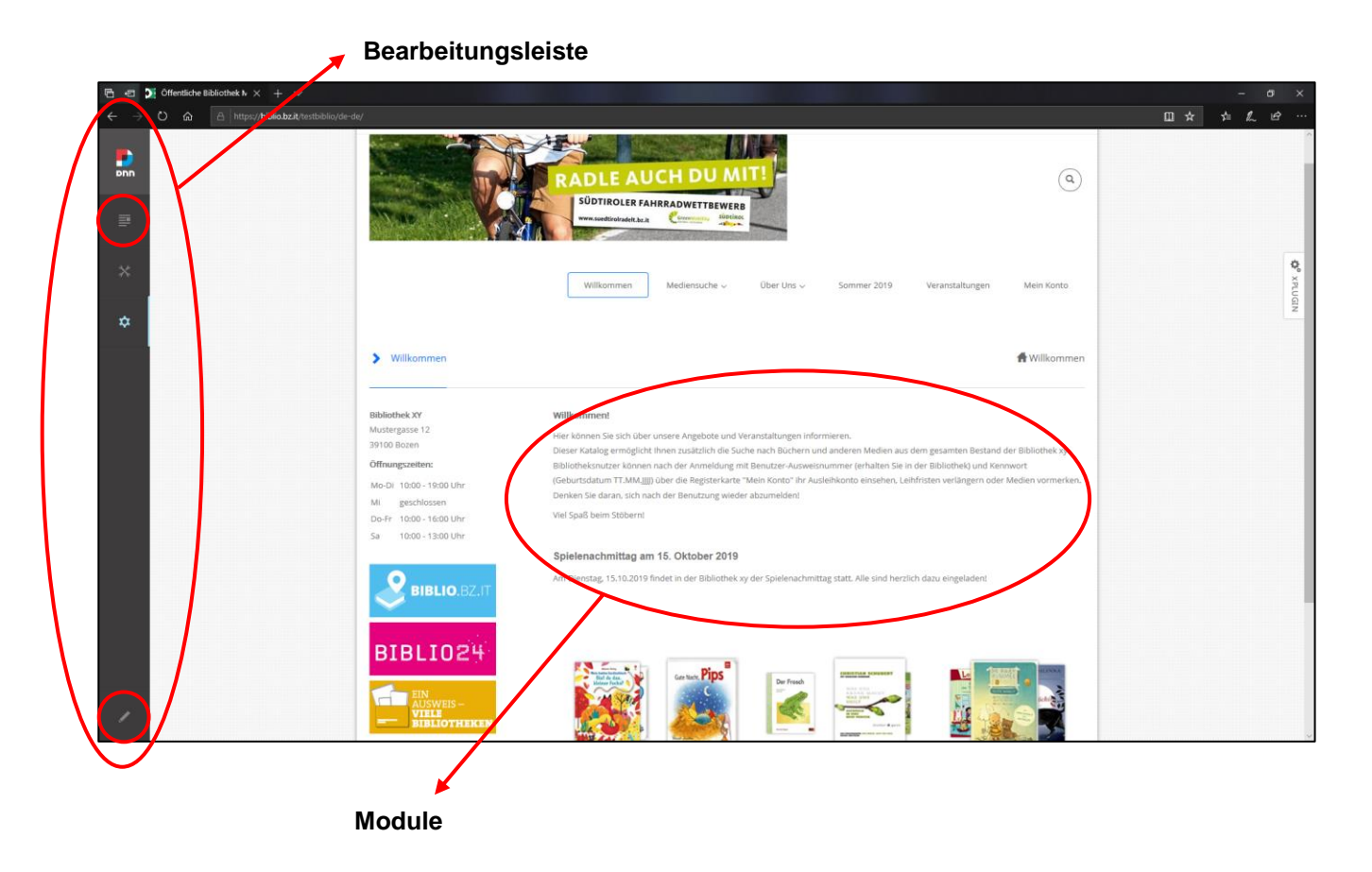

Auf der Seite selbst kann man die verschiedenen Module (Inhalte) sehen.

## Administrations-Bereich – Ansichten

Grundsätzlich gibt es zwei Ansichten: die Vorschau und den Bearbeitungsmodus.

Die Vorschau zeigt die Seite, wie der Benutzer sie sieht, während der Bearbeitungsmodus das Bearbeiten der verschiedenen Module erlaubt.

Um auf dem Bearbeitungsmodus zu wechseln, in der Bearbeitungsleiste unten links auf dem Stift klicken.

Die Seite wird in "Panes" aufgeteilt, in denen sich die einzelnen Module befinden. (Panes und Module -> Siehe: Seiten inhaltlich gestalten>Seiten bearbeiten)

| Contentiche Bibliothek N X + V                                                                                                    |                                                                                                    |         |
|----------------------------------------------------------------------------------------------------|----------------------------------------------------------------------------------------------------|---------|
| ← → O බ https://biblio.bz.it/testbiblio/                                                                                                    | a a a a a a a a a a a a a a a a a a a                                                                                                    | * * & & |
|                                                                                                    | Willkommen Mediensuche Güber Uns G Sommer 2019 Veranstaltungen Mein Konto                                                                                                    |         |
| -                                                                                                    | Full_Screen_PaneB                                                                                                    |         |
| ×                                                                                                    |                                                                                                    |         |
| RowOne_Grid3_Pane                                                                                                    | RowOne_Grid9_Pane                                                                                                    |         |
| Bibliothek XV<br>Mustergesse 12<br>39100 Beam<br>Offiungsetten:<br>Mo Gil 1050-1900 Uhr<br>Mil geschössen<br>Do Fr. 1050-1800 Uhr<br>Sa 1050-1300 Uhr | Wilkomment         Her können Sie sich über unsere Angeböte und Veranstaltungen informieren.         Dieser Katalige ermöglicht Ihem zusätzlich die Siche nach Büchern und anderen Medien aus dem gesamten Bestand der Bibliothek sy.         Bibliotheksnutzek konnen nach der Annelligem itt Benutz-Auseitzungen vorleichen sie in der IBbliothek und Kennenorf.         (Geburtsdatum TT-MM.(III) über die Registerkarte "Mein Konto" ihr Auslehkonto einsehen, Lehfristen verlangern oder Medien vormerken. Denken Sie daran, sich nach der Benutzung wieder abzumeiden!         Viel Spaß beim Stobern!         Spielenachmittag am 15. Oktober 2019         Van Diesen under für den für der Benutzung wieder abzumeiden sollter. |         |
| BIBLIO.BZ.IT                                                                                                    | Am Dienstag, 15.10.2019 innoet in der Biolodinek xy der Spielenachmiktag statt. Alle sind herzlich oldzi eingelioent:                                                                                                    |         |
|                                                                                                    |                                                                                                    |         |
|                                                                                                    |                                                                                                    | Close   |

#### Für jedes Modul erscheinen die dazugehörigen Bearbeitungsmöglichkeiten.

| /                                | RowOne_Grid9_Pane                                                                             |                                                                                                    |
|----------------------------------|-----------------------------------------------------------------------------------------------|----------------------------------------------------------------------------------------------------|
| 'illkommen!                      |                                                                                               |                                                                                                    |
| er können Sie sich über unsere   | Angebote und Veranstaltungen informieren.                                                     |                                                                                                    |
| eser Katalog ermöglicht Ihnen :  | usätzlich die Suche nach Büchern und anderen Medien aus dem gesamten Bestand der Bibliothek x | cy.                                                                                                    |
| bliotheksnutzer können nach d    | er Anmeldung mit Benutzer-Ausweisnummer (erhalten Sie in der Bibliothek) und Kennwort         |                                                                                                    |
| eburtsdatum TT.MM.JJJJ) über d   | ie Registerkarte "Mein Konto" ihr Ausleihkonto einsehen, Leihfristen verlängern oder Medien   |                                                                                                    |
| ormerken. Denken Sie daran, si   | h nach der Benutzung wieder abzumelden!                                                       |                                                                                                    |
| el Spaß beim Stöbern!            |                                                                                               |                                                                                                    |
|                                  |                                                                                               | <ul> <li>Image: A second second s</li></ul> |
| pielenachmittag am 15. C         | ktober 2019                                                                                   |                                                                                                    |
| n Dienstag, 15.10.2019 findet ir | der Bibliothek xy der Spielenachmittag statt. Alle sind herzlich dazu eingeladen!             |                                                                                                    |
|                                  |                                                                                               |                                                                                                    |

## Seiten erstellen

WICHTIG: Die Seiten "Mediensuche", "Admin", "Mein Konto" und "Vorbestellungen" müssen immer im Hintergrund laufen und dürfen NICHT verändert werden, da KEINE Wiederherstellung möglich ist. Auch alle anderen Funktionen, welche im Folgenden NICHT beschrieben sind, dürfen nicht verwendet werden!

#### Seiten hinzufügen

auf Willkommen-Seite  $\rightarrow$  "Inhalt" ausklappen  $\rightarrow$  auf "Seiten" klicken

- → oben rechts auf "Seite hinzufügen" klicken
- → Bei "Seitendetails" Seitenname eingeben und Position bestimmen (übergeordnete Seite)
- → Registerkarte "Berechtigungen" Häkchen setzen bei "All Users: Anzeigen"
- $\rightarrow$  "Seite hinzufügen" anklicken.

bei mehrsprachigen Seiten außerdem:

- → in Registerkarte "Localization": fehlende Sprache hinzufügen
- $\rightarrow$  Seitenname übersetzen  $\rightarrow$  die Häkchen bei "übersetzt" und "veröffentlicht" setzen
- → "Übersetzungen aktualisieren" anklicken.

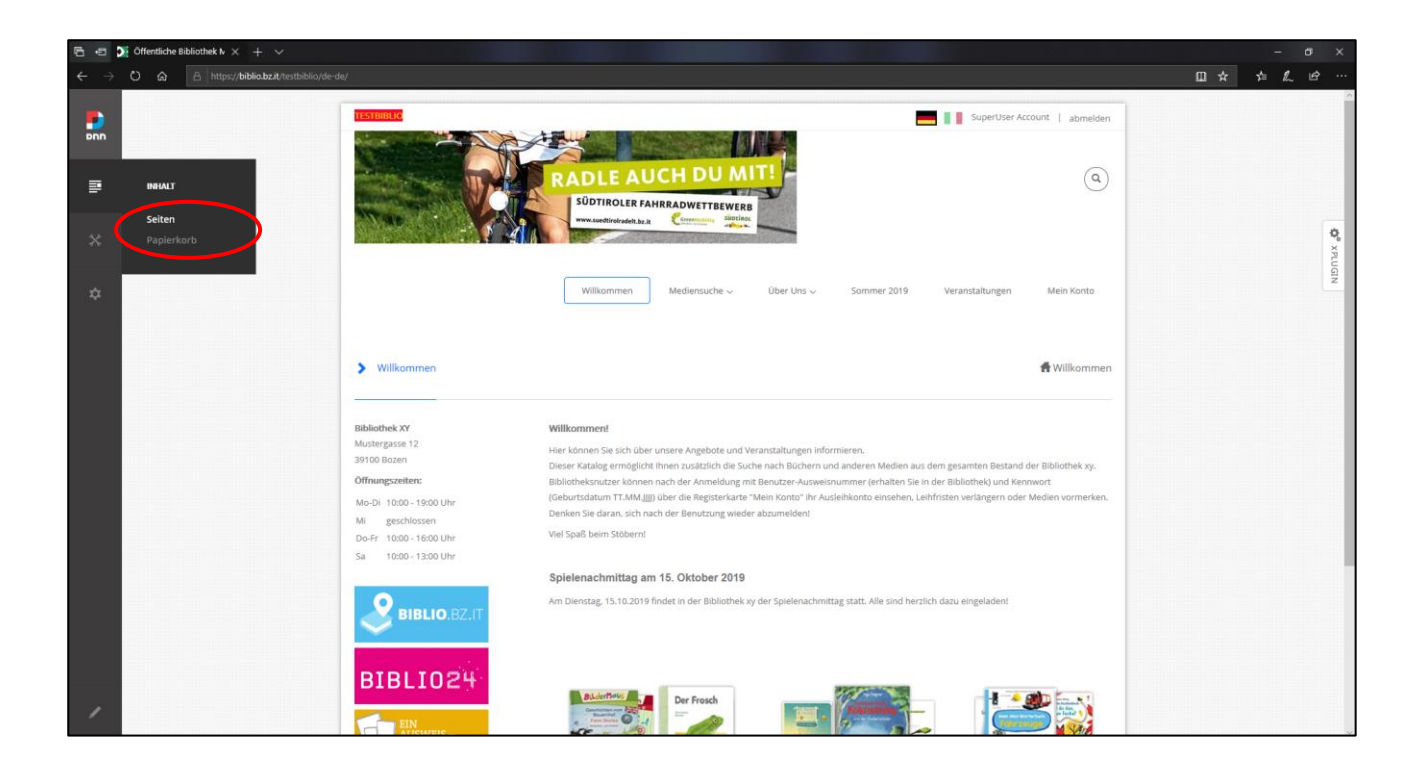

| 6 🕫 🖻                          | 43 Di Otterstiche Biolothek b × + √                                                     |                                                                                                    |                                                                                         |   |  |  |  |  |  |
|--------------------------------|-----------------------------------------------------------------------------------------|----------------------------------------------------------------------------------------------------|-----------------------------------------------------------------------------------------|---|--|--|--|--|--|
| $\leftarrow \  \  \rightarrow$ | O 🏠 https://biblio.bz.it/testbiblio/de-de/                                              |                                                                                                    |                                                                                         | e |  |  |  |  |  |
| PNN                            | Pages                                                                                   | Als Vorlage speichern Mehrere Seiten hinzuff zm Seite hinzuffige                                                                                                    | gen Supertiver Account   abreakin                                                       | ^ |  |  |  |  |  |
| ₽                              |                                                                                         | Search                                                                                                    | ۹ (۵)                                                                                   |   |  |  |  |  |  |
| *                              | [ALLE ENRLENDEM]           Willkommen         ··· >           [+]         Ø Mediensuche | Details Berechtigungen Localization erweitert                                                                                                    |                                                                                         |   |  |  |  |  |  |
| \$                             | Verbestellung [+1] Über uns Sommer 2019 Veranstaltunge                                  | Willkommen         Obergeoudnete Seite:         Seitenantang         Status:         sintbar           seiterity: <ul> <li>Statudard</li> <li>bestehend</li> <li>Link-URL</li> <li>Datei</li> </ul> | 219 Veranstallungen Mein Korto                                                          |   |  |  |  |  |  |
|                                | Mein Kento                                                                              |                                                                                                    | 着 Williammen                                                                            |   |  |  |  |  |  |
|                                |                                                                                         | Name*  Oberschrift  Wilkenmen  Beschriftbung                                                                                                    | den au den gezanten Nestand der Hählsteink zu,<br>en Sie in der Bählsteink und Kennenst |   |  |  |  |  |  |
|                                |                                                                                         | Testböliothek                                                                                                    | nheis, Lahrlichn verlängern dief Melden vormerken.                                      |   |  |  |  |  |  |
|                                |                                                                                         | Schlagworte Testbillothek                                                                                                    | of herzich dass wingeladent                                                             |   |  |  |  |  |  |
|                                |                                                                                         | Suchmonte Obergeordnete Seite           Add Tags                                                                                                    |                                                                                         |   |  |  |  |  |  |
|                                |                                                                                         | Im Menu anzeigen 🚯 an 🌅 Anzeige zeitlich begrenzen 🕕 aus 💭                                                                                                    |                                                                                         | ~ |  |  |  |  |  |

| 🖻 🖅 🏹 Öff | entliche Bibliothek Iv $	imes$ + $	imes$                                           |                                                                                                    |                                                        | - a ×       |
|-----------|------------------------------------------------------------------------------------|----------------------------------------------------------------------------------------------------|--------------------------------------------------------|-------------|
| < → ♡     | A https://biblio.bz.it/testbiblio/de-de/                                           |                                                                                                    |                                                        | \$ \$ \$ \$ |
| DUU       | Pages                                                                              | Als Vorlage speichern Mehrere Seiten hinzufügen Seite hinzufügen                                                                                                    | ×                                                      | ^           |
| Ð         |                                                                                    | Search Q                                                                                                    | ٩                                                      |             |
| *         | [ALLE EINBLENDEN]<br>□ Willkommen ····<br>[+] ⊘ Mediensuche                        | Details Brechtigungen Localization erweitert                                                                                                    |                                                        |             |
| \$        | Vorbestellung      Vorbestellung      Der uns      Sommer 2019      Veranstaltunge | Willkommen       erstellt:     6.8.2015 durch System     Übergeordnete Seite:     Seitenanfang     Status:     sichtbar       Seitentyp: <ul> <li>Standard</li> <li>bestehend</li> <li>Link-URL</li> <li>Datei</li> </ul> | Mein Konto                                             |             |
|           | D Mein Konto                                                                       | Name*  Derschrift                                                                                                    | # Willkommen                                           |             |
|           |                                                                                    | Beachreibung Teatbibliothek                                                                                                    | f der Bibliothek xy.<br>nnwort<br>ir Medien vormerken. |             |
|           |                                                                                    | Schlagworte                                                                                                    |                                                        |             |
|           |                                                                                    | Testbibliothek                                                                                                    |                                                        |             |

| 🖻 🖅 🏹 Öff | entliche Bibliothek N $	imes$ + $	imes$  |                                     |                                                                                |                                                         | – a ×              |
|-----------|------------------------------------------|-------------------------------------|--------------------------------------------------------------------------------|---------------------------------------------------------|--------------------|
|           | A https://biblio.bz.it/testbiblio/de-de/ |                                     |                                                                                | □ ☆                                                     | <i>⊨ L &amp; …</i> |
|           |                                          | Name* 🚯                             | Überschrift 🕕                                                                  | x<br>ccount   abmelden                                  | Â                  |
| ₽         |                                          | Beschreibung                        |                                                                                | ٩                                                       |                    |
| *         |                                          |                                     |                                                                                |                                                         |                    |
| \$        |                                          | Schlagworte                         |                                                                                | Mein Konto                                              |                    |
|           |                                          | Suchworte Add Tags Im Menu anzeigen | Übergeordnete Seite       < nicht angegeben >       Anzeige zeitlich begrenzen | # Willkommen                                            |                    |
|           |                                          | Template  Default abbrechen         | Seite hinzufügen                                                               | f der Bibliothek sy,<br>rinwort<br>if Medien vormerken, |                    |

| B 🗉 💓 Ó                     | ffentliche Bibliothek N $	imes$ + $	imes$        |                       |               |            |              |                               |                        |                                 | - a × |
|-----------------------------|--------------------------------------------------|-----------------------|---------------|------------|--------------|-------------------------------|------------------------|---------------------------------|-------|
| $\leftarrow \rightarrow $ 0 | A https://biblio.bz.it/testbiblio/de-de/         |                       |               |            |              |                               |                        | □ ☆                             | ¢ & & |
| Þnn                         | Pages                                            |                       |               | Als Vorlaç | ge speichern | Mehrere Seiten hinzufügen     | Seite hinzufügen       | × ccount   abmelden             | ^     |
| ₽                           |                                                  |                       |               |            |              | Search                        | ۵                      | ٩                               |       |
| *                           | [ALLE AUSBLENDEN]  Willkommen  [+]  Metianewurbe | Details               | Berechtigu    | ingen      | erweitert    |                               |                        |                                 |       |
| \$                          | Varbestellung  (+)  Über uns  Sommer 2019        | GRUPPENBERECHTIGU     | INGEN         |            |              |                               |                        | Mein Konto                      |       |
|                             | Veranstaltunge<br>Mein Konto                     | Gruppen filtern: [All | gemeine Grupp | en] 🔻      |              | Geben Sie die Anfangsbuchstab | en ein<br>+ hinzufügen | 🚼 Willkommen                    |       |
|                             |                                                  | ROLE                  | ANZEIGEN      | BEARBEIT_  |              |                               |                        |                                 |       |
|                             |                                                  | Administrators        | ~             | 1          |              |                               |                        |                                 |       |
|                             |                                                  | Registered Users      |               |            |              |                               |                        |                                 |       |
|                             |                                                  | All Users             |               |            |              |                               |                        | i der Bibliothek xy.<br>innwort |       |
|                             |                                                  | INDIVIDUELLE BENUTZ   | ERRECHTE      |            |              |                               |                        |                                 |       |
|                             |                                                  |                       |               |            |              | Geben Sie die Anfangsbuchstab | + hinzufügen           |                                 |       |

| 本人日… |                   |                                                            |         |                 |                  |                     | tliche Bibliothek N $	imes$ + $	imes$        | Offentliche Bi | E 🗉 💓 🤇                    |
|------|-------------------|------------------------------------------------------------|---------|-----------------|------------------|---------------------|----------------------------------------------|----------------|----------------------------|
|      |                   |                                                            |         |                 |                  |                     | https://biblio.bz.it/testbiblio/de-de/Test22 |                | $\leftarrow \rightarrow c$ |
| Î    | ccount   abmelden | Geben Sie die Anfangsbuchstaben ein × + hinzufügen         | r       | ppen] 👻         | [Allgemeine Grup | Gruppen filtern: [A | Veranstaltunge Mein Konto                    |                | Þnn                        |
|      |                   |                                                            | r       | N BEARBEIT.     | ANZEIGEN         | ROLE                |                                              |                |                            |
|      | ٩                 |                                                            |         | ×               | ×                | Administrators      |                                              |                | ₽                          |
|      |                   |                                                            |         |                 |                  | Registered Users    |                                              |                |                            |
|      |                   |                                                            |         |                 |                  | All Users           |                                              |                | *                          |
|      | to Test22         | Geben Sie die Anfangsbuchstaben ein<br><b>+ hinzufügen</b> |         |                 | JTZERRECHTE      | INDIVIDUELLE BENUT  |                                              |                | \$                         |
|      |                   |                                                            | r       | n Bearbeit.     | ANZEIGEN         | USER                |                                              |                |                            |
|      |                   | AUS, DEM SIE BERECHTIGUNGEN ERTEILEN WOLLEN.               | zer Aus | abbre<br>Die Än | VÄHLEN SIE EINI  | W                   |                                              |                |                            |
|      |                   | AUS, DEM SIE BERECHTIGUNGEN ERTEILEN WOLLEN.               | zer AUS | abbre<br>Die Än | VÄHLEN SIE EINI  | W                   |                                              |                |                            |

| 🖻 🕫 🔰 Öffentli                               | liche Bibliothek N $	imes$ + $	imes$          |                                                                     | – a ×                   |
|----------------------------------------------|-----------------------------------------------|---------------------------------------------------------------------|-------------------------|
| $\leftrightarrow$ $\rightarrow$ $\heartsuit$ | https://biblio.bz.it/testbiblio/de-de/Test22  |                                                                     | □☆☆んピ…                  |
| <b>P</b> nn                                  | [ALLE EINBLENDEN]                             | Search Q                                                            | x^<br>ccount   abmelden |
| ₽                                            | Willkommen [+]  Mediensuche Varbestellung     | Details Berechtigungen Localization erweitert                       |                         |
| *                                            | [+] Dber uns<br>Sommer 2019<br>Veranstaltunge | Test22                                                              |                         |
| \$                                           | ☐ Mein Konto<br>☐ Test22 ···· >               |                                                                     | to Test22               |
|                                              |                                               |                                                                     | ff Test22               |
|                                              |                                               | Module aut der Seite     Enter Title                                |                         |
|                                              |                                               | Text/HTML     übersetzt      veröffentlicht                         |                         |
|                                              |                                               | Seite sprachneu Fehiende Sprache Übersetzer benach Übersetzung aktu |                         |

|                                                                                                    | □☆ ☆ & ピ … |
|----------------------------------------------------------------------------------------------------|------------|
| Calle EINBLENDEN) Search (ALLE EINBLENDEN)                                                                                                    | Q ×        |
| Willkommen     Details     Berechtigungen     Localization     erweitert       [+]     Ø     Mediensuche     Vorbestellung     Localization     erweitert                                                                                                    |            |
| [+1]         Ober uns         Image: de-DE         Image: de-DE <thimage: de-de<="" th=""> <thimage: de-de<="" th=""></thimage:></thimage:> |            |
| ↓         Mein Konto           □         Test22                                                                                                    | to Test22  |
|                                                                                                    | ff Test22  |
| O Module auf der Seite O ☐                                                                                                    |            |
| ●     Enter Title     ●     Enter Title     ●                                                                                                    |            |
| 1 Text/HTML I Modul kopieren                                                                                                    |            |
| Ubersetzt ☑     Ubersetzt ☑       veröffentlicht ☑     veröffentlicht ☑                                                                                                    |            |
|                                                                                                    |            |
| Seite sprachneutr Fehlende Sprache Übersetzer benach. Übersetzung aktu                                                                                                    |            |

### <u>Seite umbenennen</u>

Seiten → umzubenennende Seite auswählen

- → Registerkarte "Localization"
- $\rightarrow$  Seitennamen in beiden Sprachen ändern
- $\rightarrow$  "Übersetzungen aktualisieren".

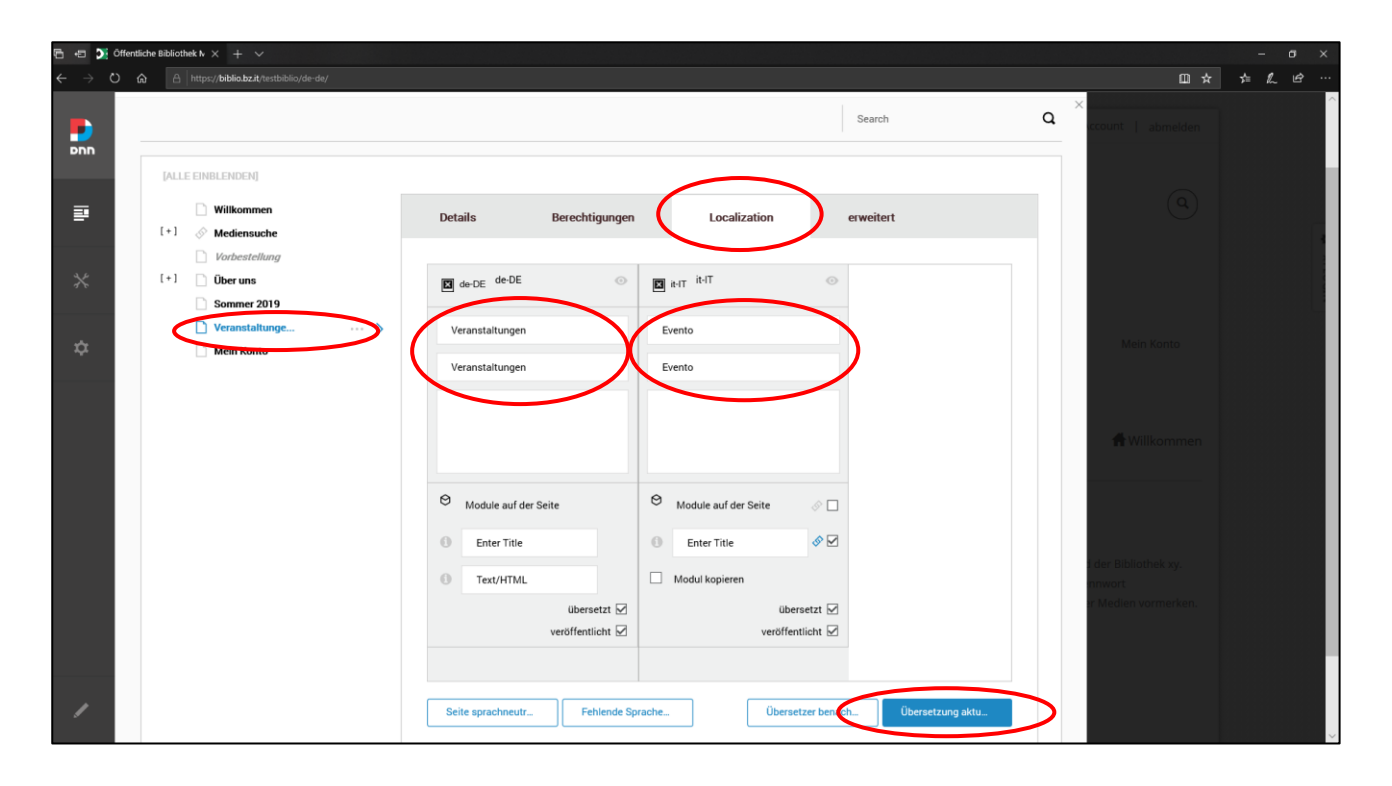

### Seiten verschieben

| B ← C D <sup>2</sup> Offensiche 8∂liothek h × + ∨ |                                                         |                                                               |                                  |                       |     |  |  |  |
|---------------------------------------------------|---------------------------------------------------------|---------------------------------------------------------------|----------------------------------|-----------------------|-----|--|--|--|
| $\leftarrow \rightarrow$ O a                      | https://biblio.bz.it/testbiblio/de-de/                  |                                                               |                                  | □ ★ ☆                 | L & |  |  |  |
| Þnn                                               |                                                         |                                                               | Search                           | Q × ccount   abmelden |     |  |  |  |
| ₽<br>×                                            | Willkommen  (*) Mediensuche Vorbestellung  (*) Öber uns | Details Berechtigungen Localization                           | n erweitert                      |                       |     |  |  |  |
| \$                                                | Sommer 2019 Veranstaltunge Mein Konto                   | erstellt: 6.8.2015 durch System Übergeordnete Seite: Seitenar | fang Status: sichtbar<br>] Datei | Mein Konto            |     |  |  |  |
|                                                   |                                                         | Name*                                                         | uift 🕕                           | ff Wilkommen          |     |  |  |  |
|                                                   |                                                         | Beschreibung Testbibliothek                                   |                                  | t der Bibliothek xy.  |     |  |  |  |
|                                                   |                                                         | Schlagworte<br>Testbibliothek                                 |                                  | r Medien vormerken.   |     |  |  |  |
| 1                                                 |                                                         | Suchworte Überge                                              | ordnete Seite                    |                       |     |  |  |  |

Seiten  $\rightarrow$  die Position durch einfaches hinziehen ändern.

#### Seiten im Menü aus-/einblenden

Seiten  $\rightarrow$  im linken Bereich die zu bearbeitende Seite auswählen

→ im unteren Abschnitt die Funktion "im Menü anzeigen" deaktivieren/aktivieren.

| a og 0j Offendide Baliotek h × + - v or × |                                                        |                                            |                                   |                                                      |  |  |  |  |  |
|-------------------------------------------|--------------------------------------------------------|--------------------------------------------|-----------------------------------|------------------------------------------------------|--|--|--|--|--|
| ← → ℃                                     | https://biblio.bz.it/testbiblio/de-de/                 |                                            |                                   | □☆☆んピ…                                               |  |  |  |  |  |
| <b>P</b> NN                               | <ul> <li>Veranstaltunge</li> <li>Mein Konto</li> </ul> | Seitentyp:   Standard  bestehend  Link-URL | O Datei                           | x abmelden                                           |  |  |  |  |  |
| ₽                                         |                                                        | Name*  Oben Willkommen                     | schrift 🕕                         | (q)                                                  |  |  |  |  |  |
| *                                         |                                                        | Beschreibung<br>Testbibliothek             |                                   |                                                      |  |  |  |  |  |
| \$                                        |                                                        |                                            |                                   | Mein Konto                                           |  |  |  |  |  |
|                                           |                                                        | Schlagworte<br>Testbibliothek              |                                   | a Willkommen                                         |  |  |  |  |  |
|                                           |                                                        | Suchworte Über<br>Add Tags                 | geordnete Seite nicht angegeben > |                                                      |  |  |  |  |  |
|                                           | (                                                      | Im Menu anzeigen   Anze  abbrechen  sp     | sige zeitlich begrenzen 🕕 aus 💭   | feler fahlanner sy<br>innvort<br>i Medien vormerken. |  |  |  |  |  |
| 1                                         |                                                        |                                            |                                   |                                                      |  |  |  |  |  |

aus Navigation ausblenden = Seite wird nicht im Menü angezeigt, über den Link ist die Seite aber erreichbar (sinnvoll, wenn die Seite z.B. nur verlinkt wird)

in Navigation einblenden = Seite wird im Menü angezeigt

### Seiten deaktivieren/aktivieren

Seiten  $\rightarrow$  im linken Bereich die zu bearbeitende Seite auswählen

- → Registerkarte "Erweitert"
- $\rightarrow$  Weiter
- $\rightarrow$  Seite deaktivieren: ein oder aus

| G 🕫 🔀                           | Ôffentliche Bibliothek N $\times$ + $\vee$            |                                                                     |                      | - a ×                 |
|---------------------------------|-------------------------------------------------------|---------------------------------------------------------------------|----------------------|-----------------------|
| $\leftrightarrow \rightarrow 0$ | C 🎧 🗠 https://biblio.bz.it/testbiblio/de-de/          |                                                                     | □ ☆                  | \$ <i>&amp; \beta</i> |
| Þnn                             | Pages                                                 | Als Vorlage speichern Mehrere Seiten hinzufügen Seite hinzufüger    | ×                    |                       |
| ₽                               |                                                       | Search                                                              | ٩                    |                       |
| *                               | [ALLE EINBLENDEN]  Willkommen ··· >  [+]  Mediensuche | Details Berechtigungen Localization erweitert                       |                      |                       |
| \$                              | Vorbestellung [+] Diber uns                           | MODULE DARSTELLUNG S.E.O. WEITER                                    | Mein Konto           |                       |
|                                 | Sommer 2019 Veranstaltunge Mein Konto                 | Sicherheit<br>Sichere Verbindung 🕕 aus 💭 Seite deaktivieren 🕕 aus 💭 | ft Wilkommen         |                       |
|                                 |                                                       | Zwischenspeicherung                                                 |                      |                       |
|                                 |                                                       | Ausgabe-Zwischenspeicher 🕕                                          | l der Bibliothek xy. |                       |
|                                 |                                                       | abbrechen speichern                                                 | er Medien vormerken. |                       |
|                                 |                                                       |                                                                     |                      |                       |
|                                 |                                                       |                                                                     |                      |                       |

Link in der Navigation deaktivieren = Seite wird im Menü angezeigt ist aber nicht erreichbar, auch nicht über den Link

Link in der Navigation aktivieren = Seite wird im Menü angezeigt und ist erreichbar

### Seite in italienischer Sprache ausblenden

Seiten  $\rightarrow$  im linken Bereich die zu bearbeitende Seite auswählen

→ Registerkarte "Localization"

 $\rightarrow$  die beiden Haken bei "Übersetzt" und "Veröffentlicht" entfernen

→ "Übersetzungen aktualisieren". Die italienische Seite existiert dann zwar noch, ist aber nur mehr für den Administrator sichtbar.

| 🖻 🕫 💓 Öffentli                       | iche Bibliothek N × + ~                       |                                               |                                    | - ø ×                |
|--------------------------------------|-----------------------------------------------|-----------------------------------------------|------------------------------------|----------------------|
| $\leftarrow$ $\rightarrow$ $\circ$ G | https://biblio.bz.it/testbiblio/de-de/        |                                               |                                    | 目本 计 16 名 …          |
|                                      | [ALLE EINBLENDEN]                             |                                               | Search                             | Q ×                  |
| ₽                                    | Willkommen [+] Mediensuche Vorbestellung      | Details Berechtigungen                        | Localization erweitert             | •                    |
| *                                    | [+] Über uns<br>Sommer 2019<br>Veranstaltunge | Veranstaltungen                               | π 📀                                |                      |
| \$                                   | 🗋 Mein Konto                                  | Veranstaltungen Evento                        |                                    | Mein Konto           |
|                                      |                                               | O Module auf der Seite O Modul                | e auf der Seite 🛛 🖉 🗌              | ff Wilkommen         |
|                                      |                                               | Enter Title     Enter     Text/HTML     Modul | er Title 🔗 🗹<br>kopieren           | i der Bibliothek sy. |
|                                      |                                               | übersetzt 🗹<br>veröffentlicht 🗹               | übersetz                           | • Meden vormerken.   |
| /                                    |                                               | Seite sprachneutr                             | Übersetzer berich Übersetzung aktu |                      |

### Sprachneutrale Seite erstellen

Eine sprachneutrale Seite ist eine Seite, die mit demselben Inhalt sowohl auf der deutschen als auch der italienischen Seite sichtbar ist. Sie ist neutral, d.h. weder deutsch noch italienisch, und taucht daher immer auf.

Seiten  $\rightarrow$  Registerkarte "Localization"  $\rightarrow$  Seite sprachneutral machen  $\rightarrow$  mit Yes bestätigen

| A https://biblio.bz.it/testbiblio/de-de/Testseite                                                                                                    |                                                                                                    |                             |
|----------------------------------------------------------------------------------------------------|----------------------------------------------------------------------------------------------------|-----------------------------|
|                                                                                                    | 8                                                                                                    | earch Q × ccount L ahmelden |
| [ALLE EINBLENDEN]                                                                                                    |                                                                                                    |                             |
| Wilkommen                                                                                                    | Details Berechtigungen Localization erw                                                                                                    | veitert                     |
| Vorbestellung                                                                                                    |                                                                                                    |                             |
| [+] Über uns<br>Sommer 2019                                                                                                    | I de-DE                                                                                                    |                             |
| Veranstaltunge                                                                                                    | Testseite Testseite (it-IT)                                                                                                    |                             |
| 🗋 Testseite \cdots 🗲                                                                                                    |                                                                                                    |                             |
|                                                                                                    |                                                                                                    | Testseite                   |
|                                                                                                    |                                                                                                    |                             |
|                                                                                                    | Module auf der Seite     Module auf der Seite                                                                                                    | #Testseite                  |
|                                                                                                    | Enter Title     Enter Title                                                                                                    |                             |
|                                                                                                    | Text/HTML     Modul kopieren                                                                                                    |                             |
|                                                                                                    | übersetzt ☑ übersetzt ☑<br>veröffentlicht ☑ veröffentlicht ☑                                                                                                    |                             |
|                                                                                                    |                                                                                                    |                             |
|                                                                                                    |                                                                                                    |                             |
|                                                                                                    | Seite sprachneutr Fehlende Sprache Übersetzer benach                                                                                                    | Übersetzung aktu            |
|                                                                                                    | Seite sprachneutr Fehlende Sprache Übersetzer benach                                                                                                    | Übersetzung aktu            |
| ntiche Bälliothek N × + ∨                                                                                                    | Seite sprachneutrFehlende SpracheUbersetzer benach                                                                                                    | Übersetzung aktu            |
| rtische Bälliothek k × + ∨                                                                                                    | Seite sprachneutr Fehlende Sprache Übersetzer benach                                                                                                    | Übersetzung aktu.           |
| ntiche Bibliothek N × + v                                                                                                    | Seite sprachneutrFehlende SpracheUbersetzer benach                                                                                                    | Ubersetzung aktu            |
| rtiche Bälliothek N × + ~                                                                                                    | Seite sprachneur. Fehlende Sprache Übersetzer benach                                                                                                    | Ubersetzung aktu            |
| ntiche Bžělothek k × + ∨                                                                                                    | Seite sprachneutr.         Fehlende Sprache.         Übersetzer benach.           Details         Berechtigungen         Localization         erv                                                                                                    | Obersetzung aktu.           |
| rtiche Bällothek k × + v<br>A Introv/bablicabezit/nechobilio/de-de/Tectosete<br>[ALLE EINBLENDEN]<br>Willkommen [+] Mediensuche<br>Vorbestrefillung [+] Der uns                                                                                                    | Seite sprachneutr.     Fehlende Sprache.     Übersetzer benach       Details     Berechtigungen     Localization     end       Details     Berechtigungen     Localization     end                                                                                                    | Ubersetzung aktu            |
| ntiche B&lothek k × + ~<br>mtiche B&lothek k × + ~<br>https://bbliobz.it.testbiblio/de-de/Testsete<br>[ALLE EINBLENDEN]<br>[Vilkommen<br>[+] & Mediensuche<br>Vorbestellung<br>[+] Der uns<br>Stramet 2019<br>Stramet 2019                                                                                                    | Seite sprachneutr.       Fehlende Sprache.       Übersetzer benach.         Details       Berechtigungen       Localization       ext         Details       Berechtigungen       Localization       ext         Details       Berechtigungen       Localization       ext                                                                                                    | Obersetzung aktu.           |
| rtiche Baliothek k × + ~<br>A Proport/babila.bazit.neutrabilioi.ol de de/riectseite<br>///// C Proport/babila.bazit.neutrabilioi.ol de de/riectseite<br>///// C Proport // C Proport // C Propo                                                                                                    | Seite sprachneutr.     Fehlende Sprache     Übersetzer benach       Details     Berechtigungen     Localization     erv       Im de DE     Im def DE     Im def DE     Im def DE       Testaelte     Testaelte ((If))     Im def DE                                                                                                    | Ubersetzung aktu            |
| ntiche Bălothek k × + ~<br>ntiche Bălothek k × + ~<br>ntiche Bălothek k × + ~<br>ntiche Bălothek k × + ~<br>ntiche Bălothek k × + ~<br>(ALLE EINBLENDEM)<br>(Vilkommen<br>(+) & Mediensuche<br>(+) & Mediensuche<br>(+) & Der uns<br>Sommer 2019<br>(-) Veranstallunge<br>Mein Konto<br>(-) Testseite ···· >                                                                                                    | Seite sprachneutr.       Fehlende Sprache.       Obersetzer benach.         Details       Berechtigungen       Localization       en         Details       Berechtigungen       Localization       en         Details       Berechtigungen       Localization       en         Details       Berechtigungen       Localization       en         Details       Berechtigungen       Localization       en         Dies löscht alle Übersetzungen der Seite, nur die<br>Standardsprache bleibt erhalten. Sind Sie sicher, dass       En       En                                                                                                    | Obersetzung aktu.           |
| rtiche Baliothek I, X + V<br>rtiche Baliothek I, X + V<br>() Intps://bblio.bz.it.nechblio.jde/de/fectuete<br>() Intps://bblio.bz.it.nechblio.jde/de/fectuetee<br>() Intps://bblio.bz.it.nechblio.jde/de/fectuetee<br>() Intps://bblio.bz.it.nechblio.jde/de/fectuetee<br>() Intps://bblio.bz.it.nechblio.jde/de/fectuetee<br>() Intps://bblio.bz.it.nechblio.jde/de/fectuetee<br>() Intps://bblio.bz.it.nechblio.jde/de/fectuetee<br>() Intps://bblio.bz.it.nechblio.jde/de/fectuetee<br>() Intps://bblio.bz.it.nechblio.jde/fectuetee<br>() Intps://bblio.bz.it.nechblio.jde/fectuetee<br>() Intps://bblio.bz.it.nechblio.jde/fectuetee<br>() Intps://bblio.bz.it.nechblio.jde/fectuetee<br>() Intps://bblio.bz.it.nechblio.jde/fectuetee<br>() Intps://bblio.bz.it.nechblio.jde/fectuetee<br>() Intps://bblio.bz.it.nechblio.jde/fectuetee<br>() Intps://bblio.bz.it.nechblio.jde/fectuetee<br>() Intps://bblio.bz.it.nechblio.jde/fectuetee<br>() Intps://bblio.bz.it.nechblio.jde/fectuetee<br>() Intps://bblio.bz.it.nechblio.jde/fectuet                         | Seite sprachneutr.       Fehlende Sprache.       Desretzer benach.         Details       Berechtigungen       Localization       en         Image: de:DE       Image: de:DE       Image: de:DE       Image: de:DE       Image: de:DE         Image: Details       Berechtigungen       Localization       en         Image: Details       Berechtigungen       Localization       en         Image: Details       Berechtigungen       Localization       en         Image: Details       Berechtigungen       Localization       en         Image: Details       Berechtigungen       Localization       en         Image: Details       Berechtigungen       Localization       en         Image: Details       Berechtigungen       Localization       en         Image: Details       Image: Details       Berechtigungen       Localization       en         Image: Details       Image: Details       Image: Details       Image: Details       Image: Details       En         Image: Details       Image: Details       Image: Details       Image: Details       Image: Details       En         Image: Details       Image: Details       Image: Details       Image: Details       Image: Details       En         Image: Details <t< td=""><td>Ubersetzung aktu.</td></t<>                                                                                                    | Ubersetzung aktu.           |
| rtiche bibliothek b × + v<br>A https://bblio.biz.it.nestbiblio.ode-de/ristaate<br>/ALLE EMBLEMDEN]<br>Wilkommen<br>[+] Mediensuche Vorheestellung<br>[+] Ober uns<br>Sommer 2019<br>Veranstaltunge<br>Mein Konto<br>Testseite ···· >                                                                                                    | Seite sprachneutz     Fehlende Sprache.     Übersetzer benach.       Details     Berechtigungen     Localization     en       Details     Berechtigungen     Localization     en       Details     Berechtigungen     Localization     en       Details     Berechtigungen     Localization     en       Details     Berechtigungen     Localization     en       Dies löscht alle Übersetzungen der Seite, nur die     Standardsprache bleibt erhalten. Sind Sie sicher, dass<br>Sie dies wollen?<br>No     Ves                                                                                                    | Obersetzung aktu.           |
| rtiche Baliothek I, X + V<br>rtiche Baliothek I, X + V<br>(Interpretended in the state of the state of the state                                                                                                    | Seite sprachneutr.       Fehlende Sprache.       Obersetzer benach.         Details       Berechtigungen       Localization       env         Image: de-DE       Image: de-DE                                                                                                    | Ubersetzung aktu.           |
| rtiche Beldiothek b. × + v                                                                                                    | Seite sprachneutz.       Fehlende Sprache.       Obersetzer benach.         Details       Berechtigungen       Localization       entropy of the sprache.         Details       Berechtigungen       Localization       entropy of the sprache.         Details       Berechtigungen       Localization       entropy of the sprache.         Details       Berechtigungen       Localization       entropy of the sprache.         Dies löscht alle Übersetzungen der Seite, nur die Standardsprache bleibt erhalten. Sind Sie sicher, dass Sie dies wollen?       No       entropy of the sprache.         No       res       mouse sol der entropy of the sprache.       entropy of the sprache.         Index sol der entropy of the sprache.       Index sol der entropy of the sprache.       entropy of the sprache.                                                                                                    | Chersetzung aktu.           |
| rtiche Bibliothek I, X + V<br>C  Intps://bblio.bz.it/techublio/de/de/fictuete<br>//LLE EINBLENDEM<br>//LLE EINBLENDEM<br>//LLE EINBL | Seite sprachneutr.       Fehlende Sprache.       Obersetzer benach.         Details       Berechtigungen       Localization       extension         Image: de DE       Image: de DE       Image:                                                                                                    | Coerectaurg aktu.           |
| rtiche Beldiothek k × + •<br>rtiche Beldiothek k × + •<br>rtiche Beldiothek k × + •<br>(ALLE EINBLENDEN)<br>(*)                                                                                                    | Seite sprachneutz.       Fehlende Sprache.       Obersetzer benach.         Details       Berechtigungen       Localization       error         Image: Standardsprache bleibt erhalten. Sind Sie sicher, dass<br>Sie dies wollen?       Sie sicher, dass<br>Sie dies wollen?       Sie sicher, dass<br>Sie dies wollen?       Sie sicher, dass<br>Sie dies wollen?         Image: Image: Im | Chersetzung aktu.           |

# Seiten inhaltlich gestalten

### Seiten bearbeiten (Bearbeitungsmodus)

Wie schon erwähnt, im Bearbeitungsmodus ist die Seite in "Panes" aufgeteilt.

Für uns sind die folgenden Panes relevant:

### "RowOne\_Grid3Pane", "RowOne\_Grid9Pane" und "Content\_Pane"

| Intranet Die | enste - Allgemeine I 🗙 💽 Öffentliche Bibliothel                                                         | (Mus × +          | and the second division of |            |               |                                              |                 | x       |
|--------------|----------------------------------------------------------------------------------------------------|-------------------|----------------------------|------------|---------------|----------------------------------------------|-----------------|---------|
| < C a        | https://biblio.bz.it/testbiblio/de-de/Über-uns/Verans                                                   | altungen          | C Q Search                 |            | ☆ 自 ♥ ↓       | <b>↑                                    </b> | • @ 5 •         | ≡       |
| DNN          | willkomme                                                                                               | en! 🧮             |                            |            |               |                                              | ٩               | ^       |
| ∎<br>×       |                                                                                                    |                   |                            | Willkommen | Mediensuche 🗸 | Über Uns 🗸                                   | Mein Konto      | XPLUGIN |
| ¢            | Veranstaltungen                                                                                         |                   |                            |            |               | 🕇 Über Uns ゝ                                 | Veranstaltunger | ר<br>≡  |
| /            | RowOne_Grid3_Pane                                                                                       | RowOne_Grid9_Pane |                            |            |               |                                              |                 |         |
|              |                                                                                                    |                   |                            |            |               |                                              |                 | x       |
| Intranet Di  | enste - Allgemeine I × S Offentliche Bibliothel<br>https://biblio.bz.it/testbiblio/de-de/Über-uns/Test6 | (Mus × (+         | C Q Search                 |            | ☆ 自 ♥ ♣       | ↑                                            | · • 5 ·         | =       |
|              |                                                                                                    |                   |                            | Willkommen | Mediensuche 🗸 | Über Uns 🗸                                   | Mein Konto      | •       |
| ē            | > Test6                                                                                                 |                   |                            |            |               | on an an an an an an an an an an an an an    | oer Uns > Test( | 💠 XPL   |
| *            | Content_Pane                                                                                            |                   |                            |            |               |                                              |                 | UGIN    |
| \$           |                                                                                                    |                   |                            |            |               |                                              |                 |         |
|              |                                                                                                    |                   |                            |            |               |                                              |                 | E       |
|              |                                                                                                    |                   |                            |            |               |                                              |                 |         |

### Überblick der Panes:

|                                                                                                    |                                                                              |                                                   | Full_Scre                                                                                                    | en_PaneA                                                                          |                         |                                 |       |                                              |                                                                                                    |
|----------------------------------------------------------------------------------------------------|------------------------------------------------------------------------------|---------------------------------------------------|----------------------------------------------------------------------------------------------------|-----------------------------------------------------------------------------------|-------------------------|---------------------------------|-------|----------------------------------------------|----------------------------------------------------------------------------------------------------|
|                                                                                                    |                                                                              |                                                   | Tor                                                                                                    |                                                                                   |                         |                                 |       |                                              |                                                                                                    |
|                                                                                                    |                                                                              |                                                   | Cull Core                                                                                                    | - 0100                                                                            |                         |                                 |       |                                              |                                                                                                    |
|                                                                                                    |                                                                              |                                                   | Full_Sure                                                                                                    | en_Panes                                                                          | _                       |                                 |       |                                              |                                                                                                    |
| RowOne_Grid3_Pane                                                                                                    |                                                                              |                                                   |                                                                                                    |                                                                                   | RowOn                   | e_Grid9_P                       | ane   |                                              |                                                                                                    |
| RowTwo_Grid4_Pane                                                                                                    |                                                                              |                                                   |                                                                                                    |                                                                                   |                         | RowTwo_                         | Grid8 | _Pane                                        |                                                                                                    |
| RowThree_Grid5_Pane                                                                                                    | e                                                                            |                                                   |                                                                                                    |                                                                                   |                         | Ro                              | owThr | ee_Grid7_Pa                                  | ne                                                                                                    |
| RowFour_Grid                                                                                                    | i6_Pane1                                                                     |                                                   |                                                                                                    |                                                                                   |                         |                                 |       | RowFour_G                                    | rid6_Pane2                                                                                                    |
| RowF                                                                                                    | Five_Grid7_Pane                                                              |                                                   |                                                                                                    |                                                                                   |                         |                                 |       | Ro                                           | wFive_Grid5_Pane                                                                                                    |
|                                                                                                    | RowSix_Grid8                                                                 | 8_Pane                                            |                                                                                                    |                                                                                   | L                       |                                 |       |                                              | RowSix_Grid4_Pane                                                                                                    |
|                                                                                                    | RowSe                                                                        | even_Grid9_Pa                                     | ne                                                                                                    |                                                                                   |                         | l                               | L     |                                              | RowSeven_Grid3_Pane                                                                                                    |
|                                                                                                    |                                                                              |                                                   | Full_Scre                                                                                                    | en_PaneC                                                                          |                         |                                 |       |                                              |                                                                                                    |
| RowEight_Grid4_Pane1                                                                                                    |                                                                              |                                                   | RowEight_                                                                                                    | Grid4_Pane2                                                                       |                         |                                 |       |                                              | RowEight_Grid4_Pane3                                                                                                    |
| RowNine_Grid3_Pane1                                                                                                    |                                                                              | •••••••••••••••••••••••                           | RowNine_                                                                                                    | Grid6_Pane                                                                        |                         |                                 | L     |                                              | RowNine_Grid3_Pane2                                                                                                    |
| RownTen_Grid3_Pane1                                                                                                    | RowTe                                                                        | en_Grid3_Pane                                     | e2                                                                                                    |                                                                                   | RowTen                  | Grid3_Pa                        | ane3  |                                              | RowTen_Grid3_Pane4                                                                                                    |
|                                                                                                    |                                                                              | _                                                 | Full Scre                                                                                                    | PaneD                                                                             |                         | _                               |       |                                              |                                                                                                    |
|                                                                                                    |                                                                              |                                                   |                                                                                                    | -                                                                                 |                         |                                 |       |                                              |                                                                                                    |
|                                                                                                    |                                                                              |                                                   | Conte                                                                                                    | entPane                                                                           |                         |                                 |       |                                              |                                                                                                    |
|                                                                                                    |                                                                              |                                                   | Full_Scre                                                                                                    | een_PaneE                                                                         |                         |                                 |       |                                              |                                                                                                    |
|                                                                                                    |                                                                              |                                                   |                                                                                                    |                                                                                   |                         |                                 |       |                                              |                                                                                                    |
| RownEleven_Grid3_Pane1                                                                                                    | RowEle                                                                       | ven_Grid3_Par                                     | ne2                                                                                                    | R                                                                                 | owEleve                 | en_Grid3_F                      | Pane3 |                                              | RowEleven_Grid3_Pane4                                                                                                    |
| RownEleven_Grid3_Pane1 RowTwelve_Grid3_Pane1                                                                                                    | RowEle                                                                       | even_Grid3_Pa                                     | ne2<br>RowTwelve                                                                                                    | Ro<br>e_Grid6_Pane                                                                | owEleve                 | en_Grid3_F                      | Pane3 |                                              | RowEleven_Grid3_Pane4<br>RowTwelve_Grid3_Pane2                                                                                                    |
| RownEleven_Grid3_Pane1 RowTwelve_Grid3_Pane1 RowThirteen_Grid4_Pane1                                                                                                    | RowEle                                                                       | even_Grid3_Pa                                     | ne2<br>RowTwelve<br>RowThirteer                                                                                                    | Re_Grid6_Pane                                                                     | owEleve                 | en_Grid3_F                      | Pane3 |                                              | RowEleven_Grid3_Pane4<br>RowTwelve_Grid3_Pane2<br>RowThirteen_Grid4_Pane3                                                                                                    |
| RownEleven_Grid3_Pane1 RowTwelve_Grid3_Pane1 RowThirteen_Grid4_Pane1                                                                                                    | RowEle                                                                       | even_Grid3_Pa                                     | RowTwelve<br>RowThirteer<br>Full_Scre                                                                                                    | Re<br>e_Grid6_Pane<br>n_Grid4_Pane2<br>een_PaneF                                  | owEleve                 | en_Grid3_F                      | Pane3 |                                              | RowEleven_Grid3_Pane4<br>RowTwelve_Grid3_Pane2<br>RowThirteen_Grid4_Pane3                                                                                                    |
| RownEleven_Grid3_Pane1 RowTwelve_Grid3_Pane1 RowThirteen_Grid4_Pane1                                                                                                    | RowEle                                                                       | rteen_Grid9_Pa                                    | RowTwelve<br>RowThirteer<br>Full_Scre<br>Pane                                                                                                    | Rd<br>e_Grid6_Pane<br>n_Grid4_Pane2<br>een_PaneF                                  | owEleve                 | en_Grid3_F                      | Pane3 |                                              | RowEleven_Grid3_Pane4<br>RowTwelve_Grid3_Pane2<br>RowThirteen_Grid4_Pane3<br>RowFourteen_Grid3_Pane                                                                                                    |
| RownEleven_Grid3_Pane1 RowTwelve_Grid3_Pane1 RowThirteen_Grid4_Pane1                                                                                                    | RowFiel<br>RowFigure                                                         | rteen_Grid3_Pau<br>rteen_Grid9_P                  | RowTwelve<br>RowThirteer<br>Full_Scre<br>Pane                                                                                                    | Rd<br>e_Grid6_Pane<br>n_Grid4_Pane2<br>een_PaneF                                  | owEleve                 | en_Grid3_F                      | Pane3 |                                              | RowEleven_Grid3_Pane4<br>RowTwelve_Grid3_Pane2<br>RowThirteen_Grid4_Pane3<br>RowFourteen_Grid3_Pane<br>RowFifteen_Grid4_Pane                                                                                  |
| RownEleven_Grid3_Pane1 RowTwelve_Grid3_Pane1 RowThirteen_Grid4_Pane1 RowThirteen_Grid4_Pane1 RowSb                                                                                                    | RowFie<br>RowFou<br>RowFifteen_Grid7_Pano                                    | rteen_Grid3_Pai<br>rteen_Grid9_P<br>id8_Pane<br>e | RowTwelve<br>RowThirteer<br>Full_Scre<br>Pane                                                                                                    | e_Grid6_Pane<br>n_Grid4_Pane2<br>een_PaneF                                        | owEleve                 | en_Grid3_F                      | Pane3 | Row                                          | RowEleven_Grid3_Pane4         RowTwelve_Grid3_Pane2         RowThirteen_Grid4_Pane3         RowFourteen_Grid3_Pane         RowFifteen_Grid4_Pane         Sixteen_Grid5_Pane                                   |
| RownEleven_Grid3_Pane1 RowTwelve_Grid3_Pane1 RowThirteen_Grid4_Pane1 RowThirteen_Grid4_Pane1 RowSix RowSix                                                                                                    | RowFle<br>RowFou<br>RowFifteen_Grid<br>cteen_Grid7_Panu                      | ven_Grid3_Pai<br>irteen_Grid9_P<br>id8_Pane<br>e  | RowTwelve<br>RowThirteer<br>Full_Scree                                                                                                    | Grid6_Pane<br>Grid4_Pane2<br>een_PaneF                                            | owEleve                 | en_Grid3_F                      | Pane3 | Row                                          | RowEleven_Grid3_Pane4<br>RowTwelve_Grid3_Pane2<br>RowThirteen_Grid4_Pane3<br>RowFourteen_Grid3_Pane<br>RowFifteen_Grid4_Pane<br>Sixteen_Grid5_Pane<br>                                                        |
| RownEleven_Grid3_Pane1 RowTwelve_Grid3_Pane1 RowThirteen_Grid4_Pane1 RowThirteen_Grid4_Pane1 RowSb RowSeventeen_G RowSeventeen_G                                                                                                    | RowFle<br>RowFou<br>RowFifteen_Gri<br>tteen_Grid7_Panet<br>irid6_Pane1<br>ne | ven_Grid3_Pai<br>irteen_Grid9_P<br>id8_Pane<br>e  | RowTwelve<br>RowThirteer<br>Full_Scree                                                                                                    | L_Gride_Pane                                                                      | wEleve                  | en_Grid3_F                      | Pane3 | Rowr<br>wSeventeen<br>een_Grid7_F            | RowEleven_Grid3_Pane4         RowTwelve_Grid3_Pane2         RowThirteen_Grid4_Pane3         RowFourteen_Grid3_Pane         RowFifteen_Grid4_Pane         Sixteen_Grid5_Pane         _Grid6_Pane2         ane  |
| RownEleven_Grid3_Pane1 RowTwelve_Grid3_Pane1 RowThirteen_Grid4_Pane1 RowThirteen_Grid4_Pane1 RowSb RowScenteen_Grid5_Par RowNineteen_Grid5_Par RowNineteen_Grid4_Pane                                                                                                    | RowFle RowFou RowFifteen_Grid7_Pan srid6_Pane1 ne                            | ven_Grid3_Pai<br>irteen_Grid9_P<br>id8_Pane<br>e  | RowTwelve RowThirteer Full_Scree Pane                                                                                                    | Grid6_Pane<br>Grid4_Pane2<br>een_PaneF                                            | Rc                      | en_Grid3_F                      | Pane3 | Row.<br>wSeventeen<br>een_Grid7_F<br>d8_Pane | RowEleven_Grid3_Pane4         RowTwelve_Grid3_Pane2         RowThirteen_Grid4_Pane3         RowFourteen_Grid3_Pane         RowFifteen_Grid4_Pane         Sixteen_Grid5_Pane         _Grid6_Pane2         ane  |
| RownEleven_Grid3_Pane1         RowTwelve_Grid3_Pane1         RowThirteen_Grid4_Pane1         RowThirteen_Grid4_Pane1         RowSiz         RowSiz         RowSiz         RowSiz         RowSiz         RowSiz         RowNineteen_Grid4_Pane         RowNineteen_Grid4_Pane         RowNineteen_Grid4_Pane         RowWineteen_Grid4_Pane | RowFle RowFou RowFifteen_Gri itid6_Pane1 ne                                  | ven_Grid3_Pai                                     | RowThirteer Full_Scree Pane                                                                                                    |                                                                                   | Rc                      | en_Grid3_F                      | Pane3 | Row<br>wSeventeen<br>d8_Pane                 | RowEleven_Grid3_Pane4         RowTwelve_Grid3_Pane2         RowThirteen_Grid4_Pane3         RowFourteen_Grid3_Pane         RowFifteen_Grid4_Pane         Sixteen_Grid5_Pane         _Grid6_Pane2         ane  |
| RownEleven_Grid3_Pane1         RowTwelve_Grid3_Pane1         RowThirteen_Grid4_Pane1         RowSiz         RowSiz         RowSiz         RowSighteen_Grid5_Pane         RowNineteen_Grid4_Pane         RowTwenty_Grid3_Pane                                                                                                    | RowFle RowFou RowFifteen_Grid7_Pane Srid6_Pane1 ne RowFifteen_Grid7_Pane1    | ven_Grid3_Pai                                     | RowTwelve RowThirteer Full_Scree Pane Full_Scree Full_Scree Full_Scree Full_Scree Full_Scree                                                                                                    | Grid6_Pane<br>Grid6_Pane<br>Grid4_Pane2<br>een_PaneF                              | Rc                      | n_Grid3_f                       | Pane3 | Row<br>wSeventeen<br>een_Grid7_F<br>d8_Pane  | RowEleven_Grid3_Pane4         RowTwelve_Grid3_Pane2         RowThirteen_Grid4_Pane3         RowFourteen_Grid3_Pane         RowFifteen_Grid4_Pane         Sixteen_Grid5_Pane         _Grid6_Pane2         rane |
| RownEleven_Grid3_Pane1         RowTwelve_Grid3_Pane1         RowThirteen_Grid4_Pane1         RowSiz         RowSeventeen_Grid4_Pane1         RowSeventeen_Grid5_Par         RowNineteen_Grid4_Pane         RowTwenty_Grid3_Pane                                                                                                    | RowFiele<br>RowFou<br>RowFifteen_Gri<br>RowFifteen_Grid7_Pane1<br>ne         | ven_Grid3_Pai                                     | RowTwelve RowThirteer Full_Scree Full_Scree  | Ri<br>Grid6_Pane<br>Grid4_Pane2<br>een_PaneF<br>R<br>ren_PaneG                    | Rc                      | RovvNinetee                     | Pane3 | Row<br>wSeventeen<br>een_Grid7_F<br>d8_Pane  | RowEleven_Grid3_Pane4         RowTwelve_Grid3_Pane2         RowThirteen_Grid4_Pane3         RowFourteen_Grid3_Pane         RowFifteen_Grid4_Pane         Sixteen_Grid5_Pane         _Grid6_Pane2         ane  |
| RownEleven_Grid3_Pane1         RowTwelve_Grid3_Pane1         RowThirteen_Grid4_Pane1         RowThirteen_Grid4_Pane1         RowSeventeen_Grid4_Pane1         RowSeventeen_Grid4_Pane1         RowSeventeen_Grid4_Pane1         RowSeventeen_Grid4_Pane1         RowWineteen_Grid4_Pane1         RowWineteen_Grid4_Pane1                   | RowFle RowFou RowFifteen_Grid7_Pane Srid6_Pane1 ne                           | ven_Grid3_Pai                                     | RowTwelve RowThirteer Full_Scree Pane Full_Scree Botto                                                                                                    |                                                                                   | Re                      | Roy<br>Roy<br>SwNinetee         | Pane3 | Row<br>wSeventeen<br>een_Grid7_f<br>d8_Pane  | RowEleven_Grid3_Pane4         RowTwelve_Grid3_Pane2         RowThirteen_Grid4_Pane3         RowFourteen_Grid3_Pane         RowFifteen_Grid4_Pane         Sixteen_Grid5_Pane         _Grid6_Pane2         Yane |
| RownEleven_Grid3_Pane1         RowTwelve_Grid3_Pane1         RowThirteen_Grid4_Pane1         RowSize         RowSize         RowSeventeen_Grid5_Pane         RowNineteen_Grid4_Pane         RowNineteen_Grid4_Pane                                                                                                    | RowFie                                                                       | ven_Grid3_Pai                                     | RowTwelve RowThirteer Full_Scre Pane Full_Scre Botto Full_Scre Botto Full_Scre                                                                                                    | Cridd_Pane Cridd_Pane Cridd_Pane Cridd_Pane R R R R R R R R R R R R R R R R R R R | Rc                      | Rov<br>Nty_Grid9_               | Pane3 | Row<br>wSeventeen<br>d8_Pane                 | RowEleven_Grid3_Pane4         RowTwelve_Grid3_Pane2         RowThirteen_Grid4_Pane3         RowFourteen_Grid3_Pane         RowFifteen_Grid4_Pane         Sixteen_Grid5_Pane         _Grid6_Pane2         Pane |
| RownEleven_Grid3_Pane1         RowTwelve_Grid3_Pane1         RowThirteen_Grid4_Pane1         RowSighteen_Grid5_Pane         RowNineteen_Grid4_Pane         RowNineteen_Grid4_Pane         RowWiwenty_Grid3_Pane                                                                                                    | RowFle RowFou RowFifteen_Grid7_Pan tteen_Grid7_Pan re                        | ven_Grid3_Pai                                     | RowThirteer Full_Scree Full_Scree Botto Full_Scree Botto Full_Scree Full_Scree Full_Scre | L_Gridd_Pane L_Gridd_Pane2 een_PaneF                                              | Rc                      | Roy<br>Roy<br>Nords_file<br>Roy | Pane3 | Row.<br>wSeventeen<br>een_Grid7_F<br>d8_Pane | RowEleven_Grid3_Pane4         RowTwelve_Grid3_Pane2         RowThirteen_Grid4_Pane3         RowFourteen_Grid3_Pane         RowFifteen_Grid4_Pane         Sixteen_Grid5_Pane                                   |
| RownEleven_Grid3_Pane1         RowTwelve_Grid3_Pane1         RowThirteen_Grid4_Pane1         RowSiz         RowSeventeen_Grid4_Pane         RowSiz         RowSiz         RowSiz         RowSiz         RowNineteen_Grid4_Pane         RowNineteen_Grid4_Pane         RowTwenty_Grid3_Pane                                                 | RowFie                                                                       | ven_Grid3_Pai                                     | RowThirteer Full_Scre Pane Full_Scre Botto Full_Scre                                                                                                    | Ri<br>Gridd_Pane2<br>cert.PaneF<br>eert.PaneF<br>R<br>eert.PaneG<br>eert.PaneH    | owEleve<br>Rc<br>owTwer | RovvNinetee                     | Pane3 | Row<br>wSeventeen<br>d8_Pane                 | RowEleven_Grid3_Pane4         RowTwelve_Grid3_Pane2         RowFourteen_Grid3_Pane         RowFourteen_Grid3_Pane         Grid6_Pane2         iane         FootPaneD                                          |

### Befüllung mit Modulen

Bearbeitungsmodus: Auf die zu bearbeitende Seite, in der Bearbeitungsleiste auf den Stift klicken

- → Add Module
- → Modul auswählen (z.B. HTML), auf das Plus klicken
- → An die gewünschte Position ziehen (im gewünschten Pane)

| 6 e 🕽       | )ffentliche Bibliothek N $	imes$ | + ~                 |     |                                                    |                                      |            |             |                 |                  | - 0    | ×         |
|-------------|----------------------------------|---------------------|-----|----------------------------------------------------|--------------------------------------|------------|-------------|-----------------|------------------|--------|-----------|
| < → C       | ) 🏠 🔒 https://bibi               | o.bz.it/testbiblio/ |     |                                                    |                                      |            |             |                 | □ ☆              | \$ L G | •         |
| <b>P</b> nn |                                  | HeadPane            |     |                                                    |                                      |            | -           | SuperUser Ad    | count   abmelden |        |           |
| *           |                                  |                     | RAL | DLE AU<br>DITROLER FAHR<br>w.suedtiroiradeit.bz.it | CH DU M<br>RRADWETTBEWER<br>ECENTRON |            |             |                 | Q                |        | 🛠 xplugin |
|             |                                  |                     | w   | Villkommen                                         | Mediensuche 🗸                        | Über Uns 🗸 | Sommer 2019 | Veranstaltungen | Mein Konto       |        |           |
|             |                                  | > Willkommen        |     |                                                    |                                      |            |             |                 | 🕈 Willkommen     |        |           |
|             |                                  |                     |     |                                                    | breadcrumb                           | Pane       |             |                 |                  |        |           |
|             | Add Module                       |                     |     |                                                    |                                      |            |             |                 |                  |        |           |
| $\bigcirc$  |                                  | E 🗢                 |     |                                                    |                                      |            |             |                 |                  | Close  |           |

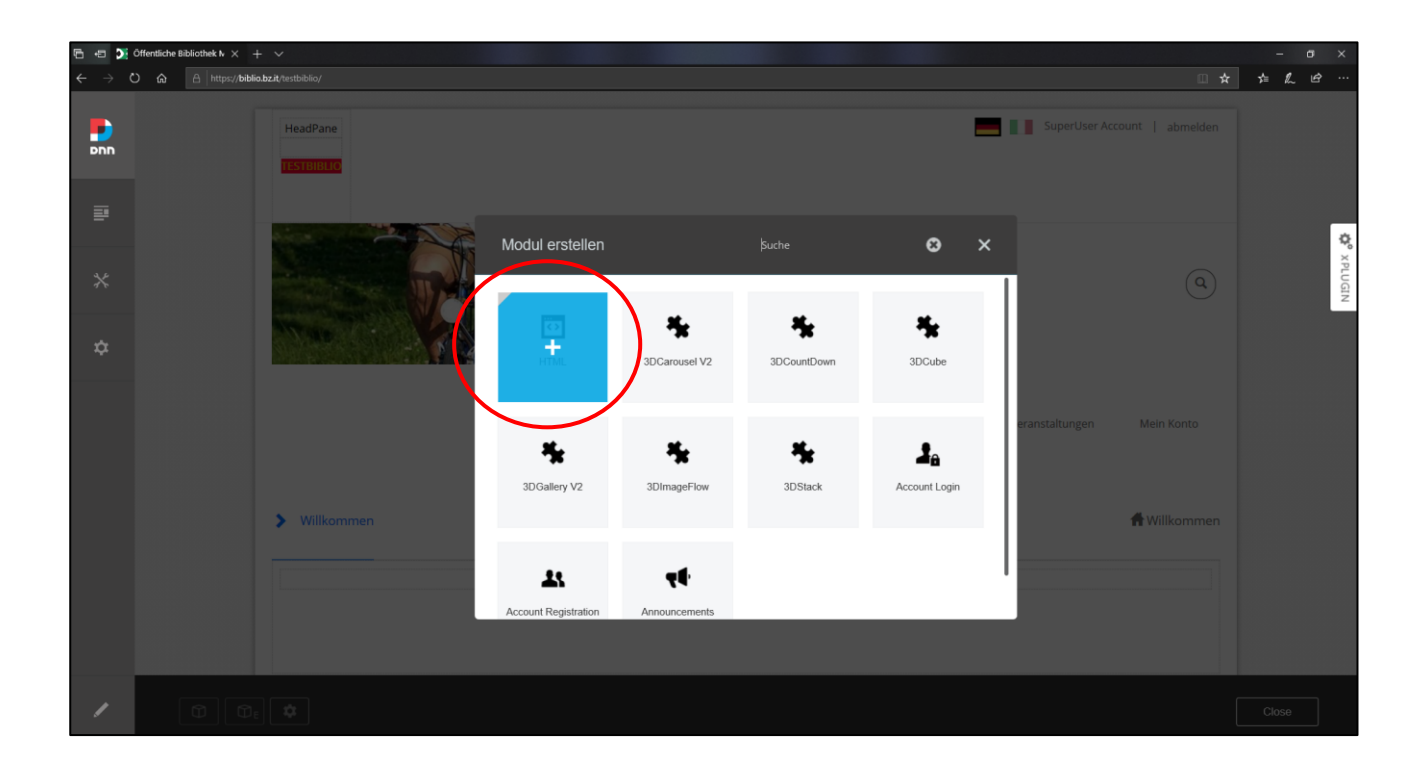

| 6 a 🕽                           | Öffentliche Bibliothek N 兴 | + ~                                                                                    |     | - 0 | ×       |
|---------------------------------|----------------------------|----------------------------------------------------------------------------------------|-----|-----|---------|
| $\leftrightarrow \rightarrow c$ |                            | bibliobal/technology                                                                   | * * | h e | ÷       |
| DNN                             |                            | RADLE AUCH DU MIT!<br>SÜDTIROLER FAHRRADWETTBEWERB<br>Weit studdfürbindelt is a Beiter |     |     | Q       |
|                                 |                            | Willkommen Micliensuche 🗸 🕮 🗛 Sommer 2019 Veranstaltungen Mein Konto                   |     |     | KPLUGIN |
| \$                              |                            | Text/HTML                                                                              |     |     |         |
|                                 |                            | > Willkommen                                                                           | 1   |     |         |
|                                 |                            | breadcrumbPane                                                                         |     |     |         |
|                                 |                            |                                                                                        |     |     |         |
|                                 |                            |                                                                                        |     |     |         |
|                                 |                            | Full_Screen_PaneA                                                                      | 1   |     |         |
|                                 |                            |                                                                                        |     |     |         |
|                                 | 6                          | Φε <b>Φ</b>                                                                            | Сю  | se  |         |

| 6 🗉 🔰                           | ) Offentliche Bibliothek k $	imes$ $+$ $\vee$                                                                                                    |                                                                                                    |
|---------------------------------|----------------------------------------------------------------------------------------------------|----------------------------------------------------------------------------------------------------|
| $\leftrightarrow \rightarrow 0$ | > O 🐼 https://biblio.bz.it/testbiblio/                                                                                                    | □★ ☆ ℓ ピ …                                                                                                    |
| DNN                             | Wilkommen Mediensuche - Über U                                                                                                    | r Uns -> Sommer 2019 Veranstaltungen Mein Konto                                                                                                    |
| ₽                               | RowOne_Grid3_Pane                                                                                                    | RowOne_Grid9_Pane                                                                                                    |
| *                               | Bibliothek XY<br>Mustergasse 12<br>39100 Bozen                                                                                                    | C Text/HTML                                                                                                    |
| \$                              | Mo-Di 10:00 - 19:00 Uhr<br>Mi geschlossen<br>Do-Fr 10:00 - 16:00 Uhr<br>Sa 10:00 - 13:00 Uhr<br>Bibliotheksnutzer können nach der Anneldung mit Ber<br>(Geburtsdatum TT.MAJJJ) über die Registerkarte "Mein<br>vormerken. Denken Sie daran, sich nach der Benutzung<br>Viel Spaß beim Stöbern! | nstaltungen informieren.<br>nach Büchern und anderen Nydir.<br>enutzer-Ausweisnummer (erhälter Sie in der Bibliothekt und Kennwort<br>ein Konto <sup>°</sup> ihr Ausleihkonte einsehen, bei Gieseure eingern oder Medien<br>ng wieder abzumelden! |
|                                 | BIBLIO24       Am Dienstag, 15.10.2019 findet in der Bibliothek xy der         EIN       EIN                                                                                                    | er Spielenachmittag statt. Alle sind herzlich dazu eingeladen!                                                                                                    |
| 1                               |                                                                                                    | Close                                                                                                    |

Nachdem das Modul (leer) auf die richtige Position geschoben wurde, kann man den bearbeiten.

### Bearbeitungssymbole Module

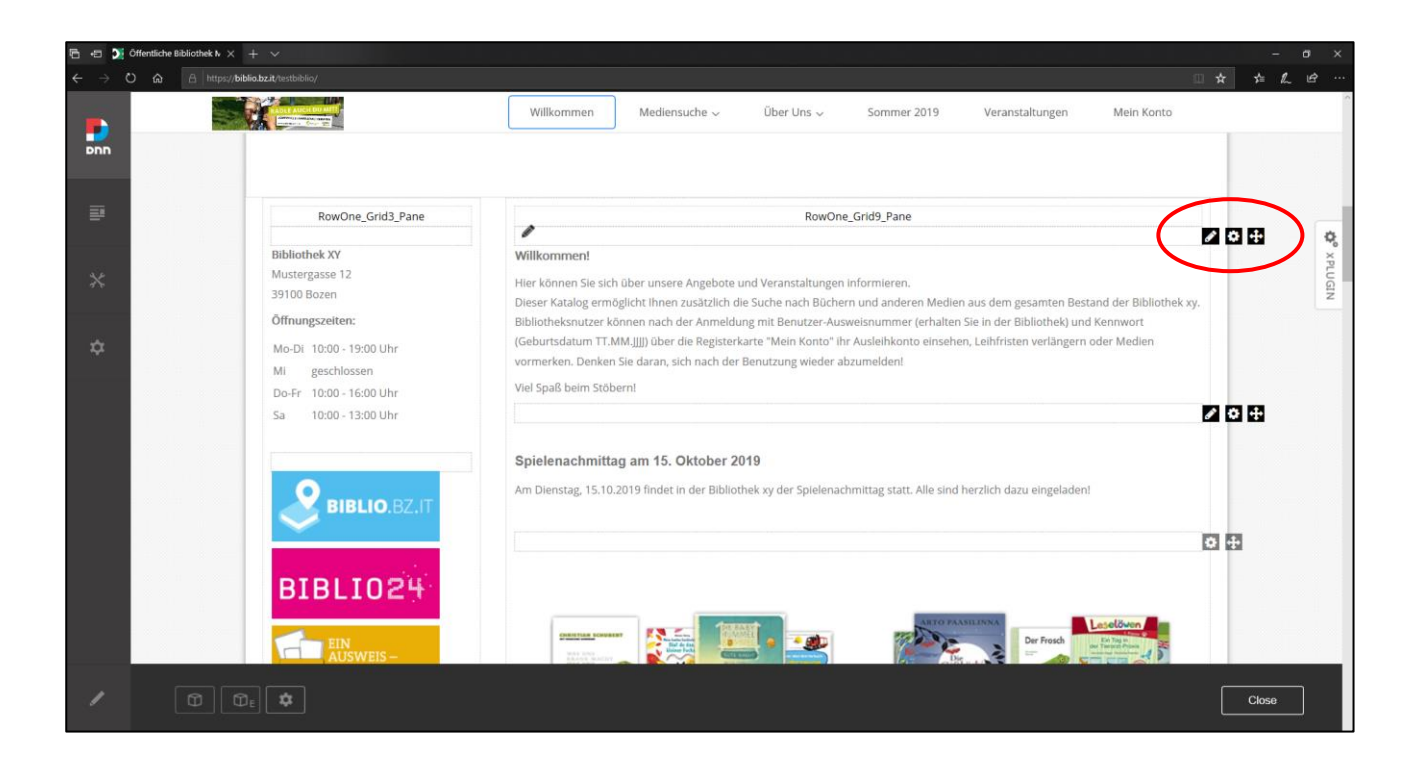

Bleistift (z.B. für HTML) = Inhalt bearbeiten Rädchen = Einstellungen und löschen Kreuzchen = Modul verschieben

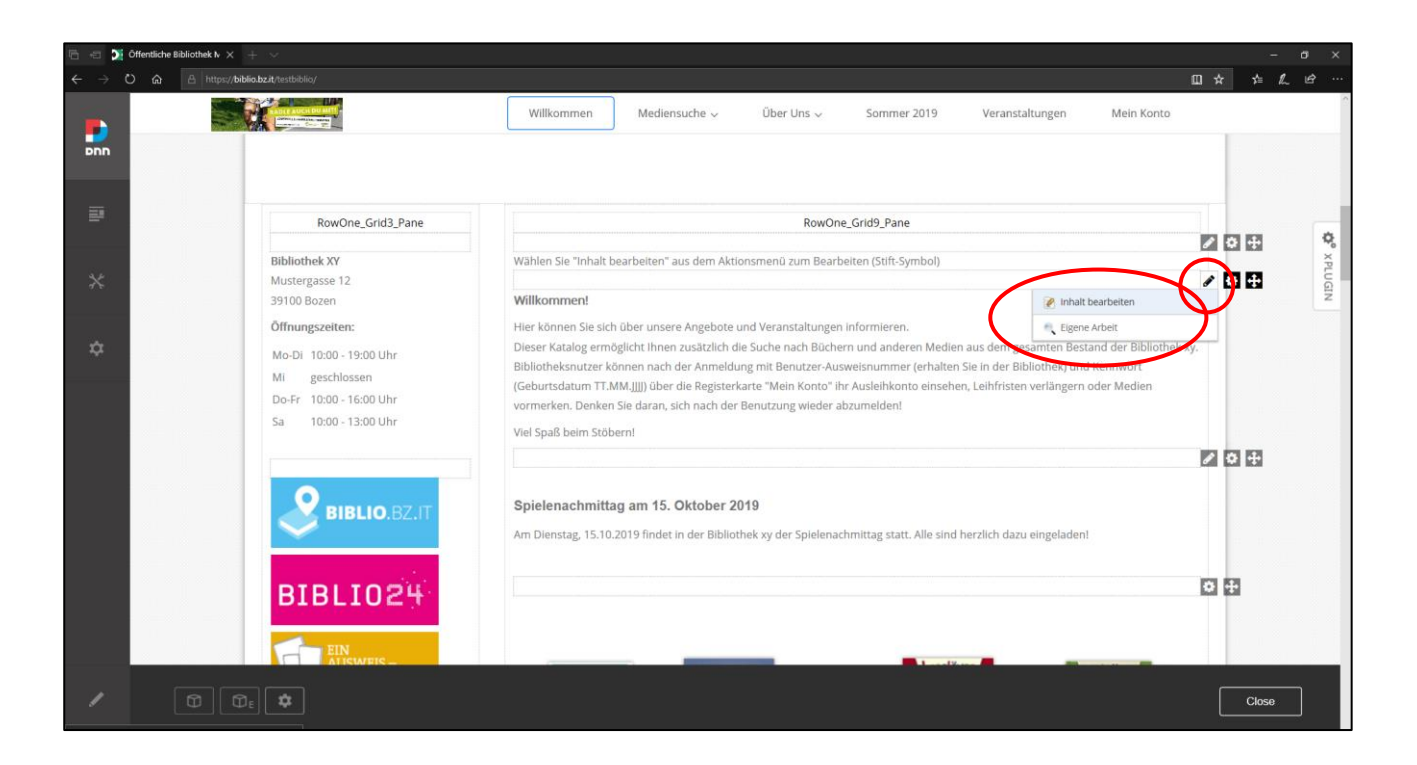

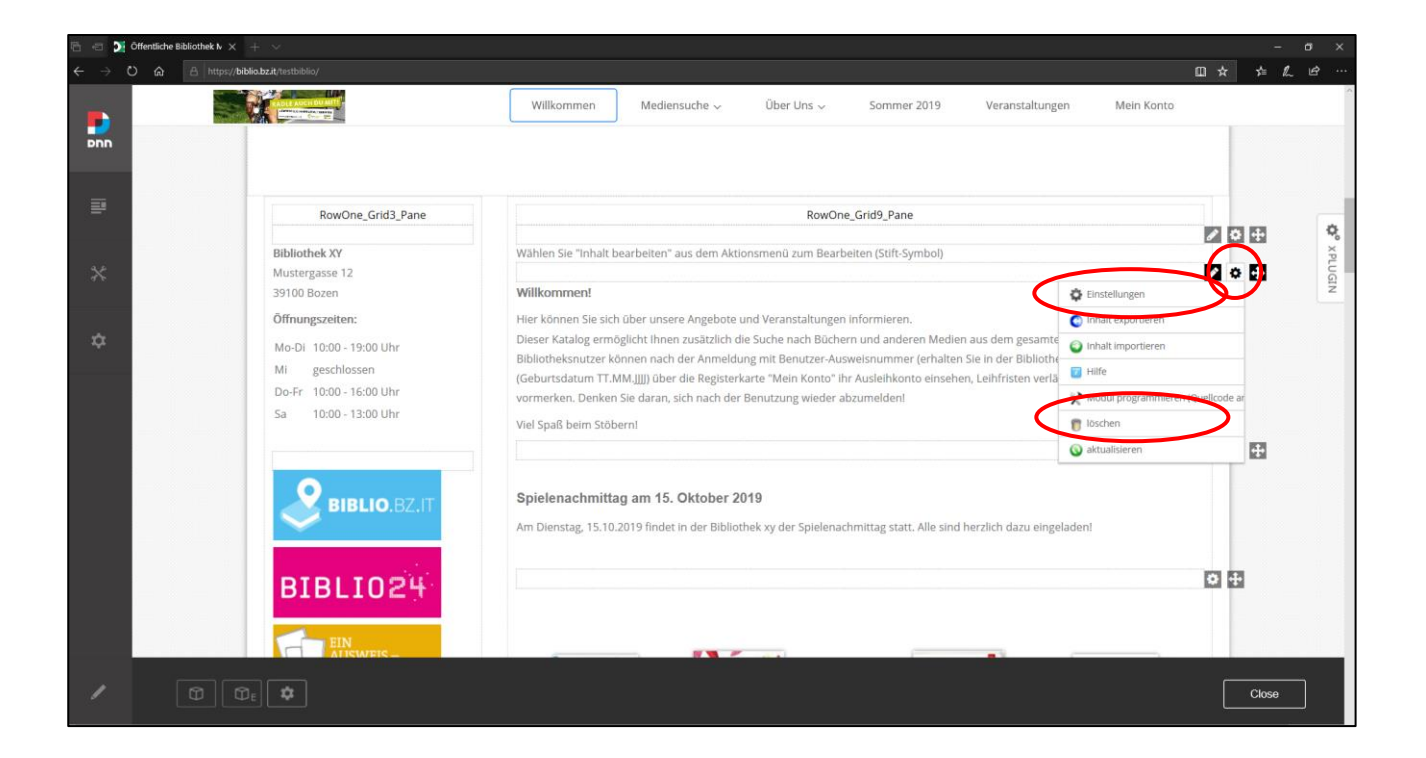

| 🔁 🖅 🏹 Öffentliche Bibliothek N 🗙 🕂                                            | - ×                             |                                                                                                    | - a ×                 |
|-------------------------------------------------------------------------------|---------------------------------|----------------------------------------------------------------------------------------------------|-----------------------|
| $\leftarrow$ $\rightarrow$ O $\textcircled{a}$ $\textcircled{https://biblio}$ |                                 |                                                                                                    | □☆ ☆ ℓ ピ …            |
|                                                                               |                                 | Willkommen Mediensuche v Über Uns v Sommer 2019 Veranstaltungen Mein Konto                                                                                                    |                       |
| ₽                                                                             | RowOne_Grid3_Pane               | RowOne_Grid9_Pane                                                                                                    |                       |
|                                                                               | Bibliothek XY<br>Mustergasse 12 | Wählen Sie "Inhalt bearbeiten" aus dem Aktionsmenü zum Bearbeiten (Stift-Symbol)                                                                                                    | XPLU                  |
| A                                                                             | 39100 Bozen                     | Willkommen! an den Anfang                                                                                                    |                       |
| ~                                                                             | Öffnungszeiten:                 | Hier können Sie sich über unsere Angebote und Veranstaltungen informieren.<br>Nieren Katalen anstänlicht ihnen zuräfzlich die Suche nach Böcheren und anderen Medien aus dem gesieten Be- |                       |
| *                                                                             | Mo-Di 10:00 - 19:00 Uhr         | Bibliotheksnutzer können nach der Anmeldung mit Benutzer-Ausweisnummer (erhalten Sie in der Bibliothek) u                                                                                 |                       |
|                                                                               | Do-Fr 10:00 - 16:00 Uhr         | (Geburtsdatum TT.MM.JJJ) über die Registerkarte "Mein Konto" ihr Ausleihkonto einsehen, Leihfristen ferlänger<br>vormerken. Denken Sie daran, sich nach der Benutzung wieder abzumelden!  |                       |
|                                                                               | Sa 10:00 - 13:00 Uhr            | Viel Spaß beim Stöbern!                                                                                                    |                       |
|                                                                               |                                 | nach breadcrumbPan                                                                                                    | e                     |
|                                                                               |                                 | Spielenachmittag am 15. Oktober 2019<br>Am Dienstag, 15.10.2019 findet in der Bibliothek xy der Spielenachmittag statt. Alle sind herzlich dazu eingeladen!                               |                       |
|                                                                               | BIBLIOZ                         |                                                                                                    | <b>0</b> <del>1</del> |
|                                                                               |                                 |                                                                                                    |                       |
|                                                                               | *                               |                                                                                                    | Close                 |

Module kann man auch verschieben, indem man Maus darüber schwebt und zur gewünschten Position zieht.

### <u>Moduleinstellungen</u>

Um Einstellungen des Moduls zu bearbeiten wie schon erwähnt rechts oben beim Modul auf Rädchen  $\rightarrow$  Einstellungen

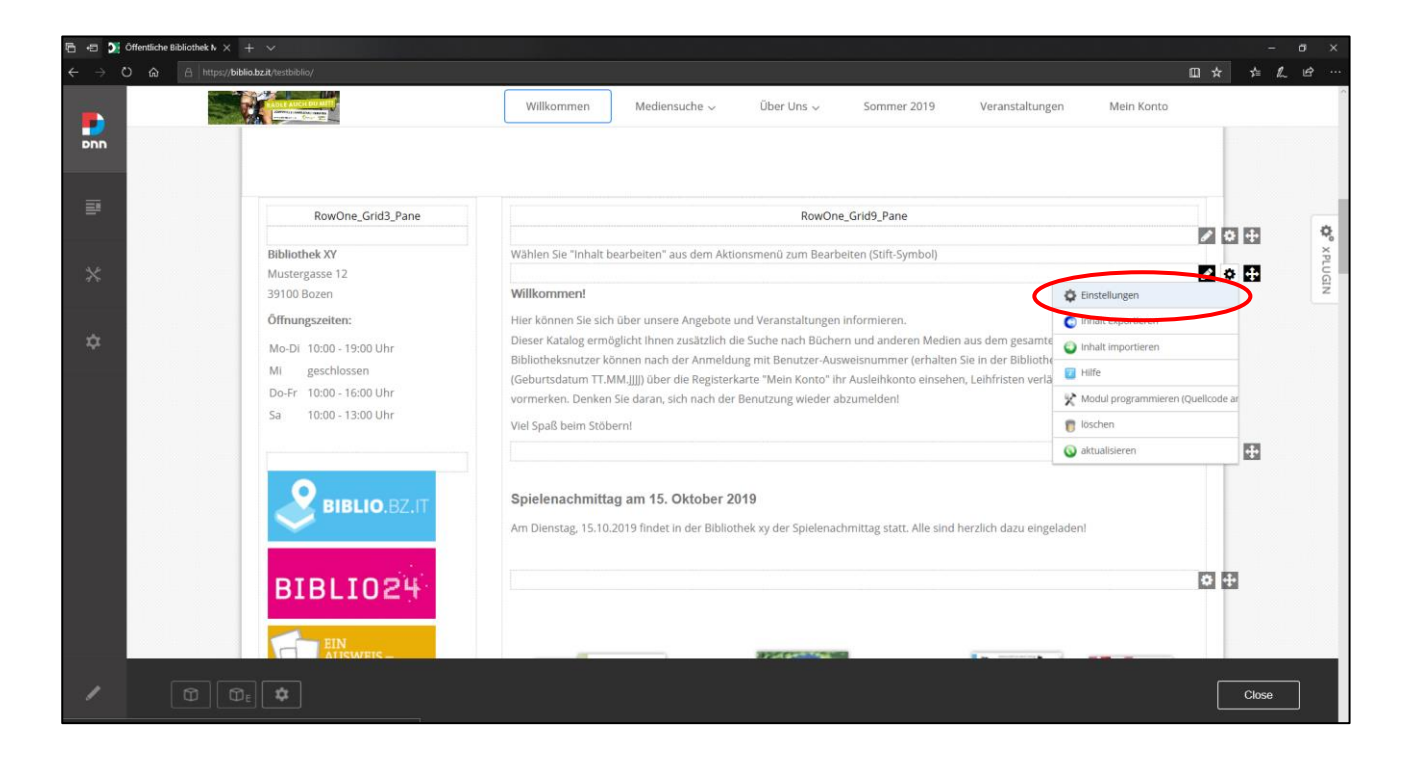

#### Möglichkeiten:

#### Registerkarte: Moduleinstellungen

- $\rightarrow$  Grundeinstellungen  $\rightarrow$  Modultitel ändern
- $\rightarrow$  Weitere Einstellungen  $\rightarrow$  Startdatum und Enddatum
- im Anschluss am Ende der Seite "speichern" anklicken

#### Registerkarten: Berechtigungen, Seiteneinstellungen, Einstellungen des HTML-Moduls

| 6 . | ij Offendiche Bibliothek b × + ∨                                                                        | - ø ×         |
|-----|----------------------------------------------------------------------------------------------------|---------------|
|     | D 🔉 A https://bilio.btz/Arstbilio/de-de/Willicommer/ctl/Module/Module/A/7477Hatumi.ML=/Arstbilio/de-de/ | □ ★ ★ & @ ··· |
| Pnn | ContentPane                                                                                             |               |
|     | Moduleinstellungen Jerechtigungen Seiteneinstellungen Einstellungen des HTML-Moduls Alles anzeigen      |               |
|     | Grundeinstellungen                                                                                      | ¢ xpu         |
|     | Modulsprache:      Deutsch (Deutschland)     Modul:     Modul:     Modul:                               | - GN          |
|     | Modultitel:   Arkündigung Veranstaltung Schlagworte:                                                    |               |
|     | Weitere Einstellungen                                                                                   |               |
|     | Modul auf allen Seiten anzeigen: 0 🛛 🗌                                                                  |               |
|     | referenzierbar? 0                                                                                       |               |
|     | nur lesen? 0                                                                                            |               |
|     | Administrator-Hinweis ausblenden 🔍 🗌                                                                    |               |
|     | Kopfbereich: 0                                                                                          |               |
|     |                                                                                                    |               |
|     |                                                                                                    |               |
|     |                                                                                                    |               |
|     | Fußbereich: 0                                                                                           |               |

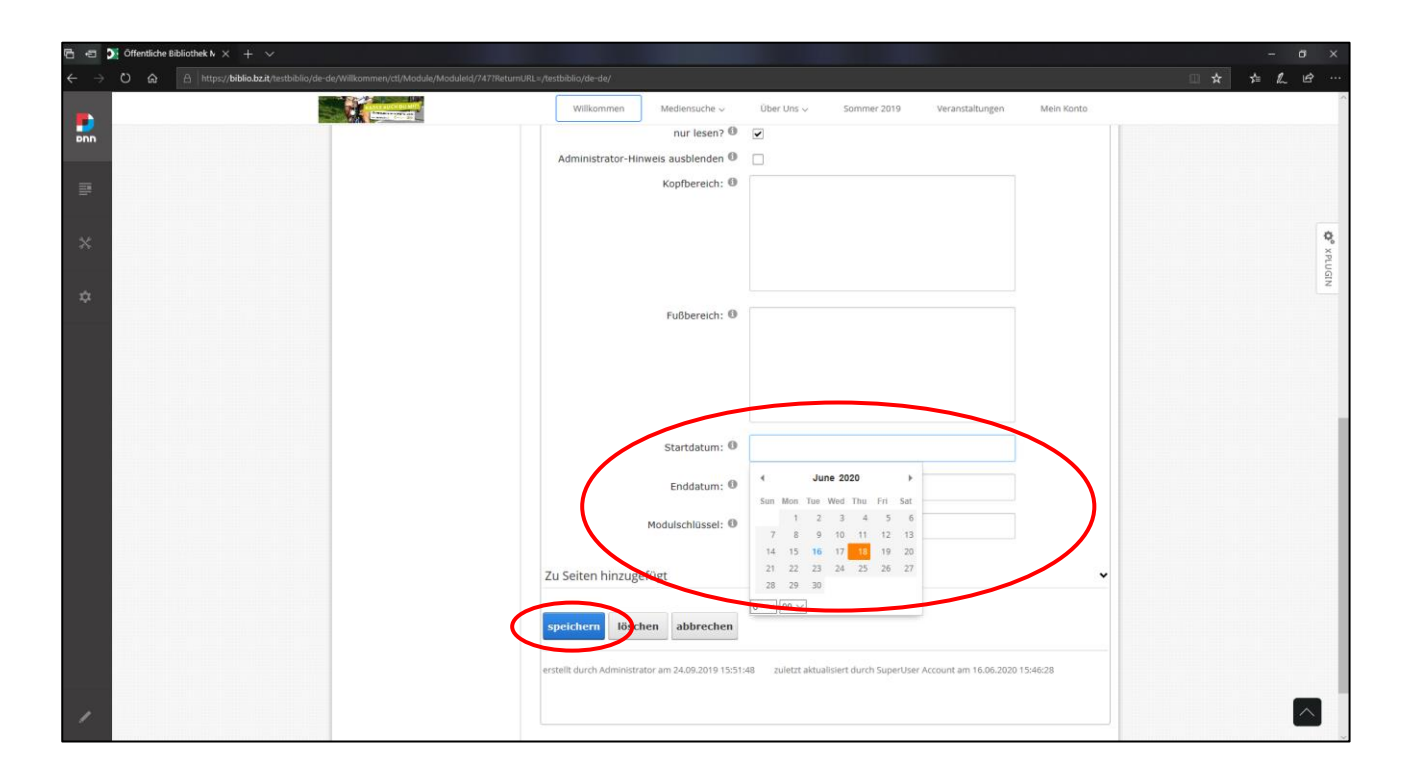

### Module:

### HTML (Standardmodul für Texte, Links, Bilder etc.)

Um das Modul mit Inhalt zu füllen oder zu bearbeiten, wie schon erwähnt, rechts oberhalb des Moduls: Stift anklicken  $\rightarrow$  "Inhalt bearbeiten"

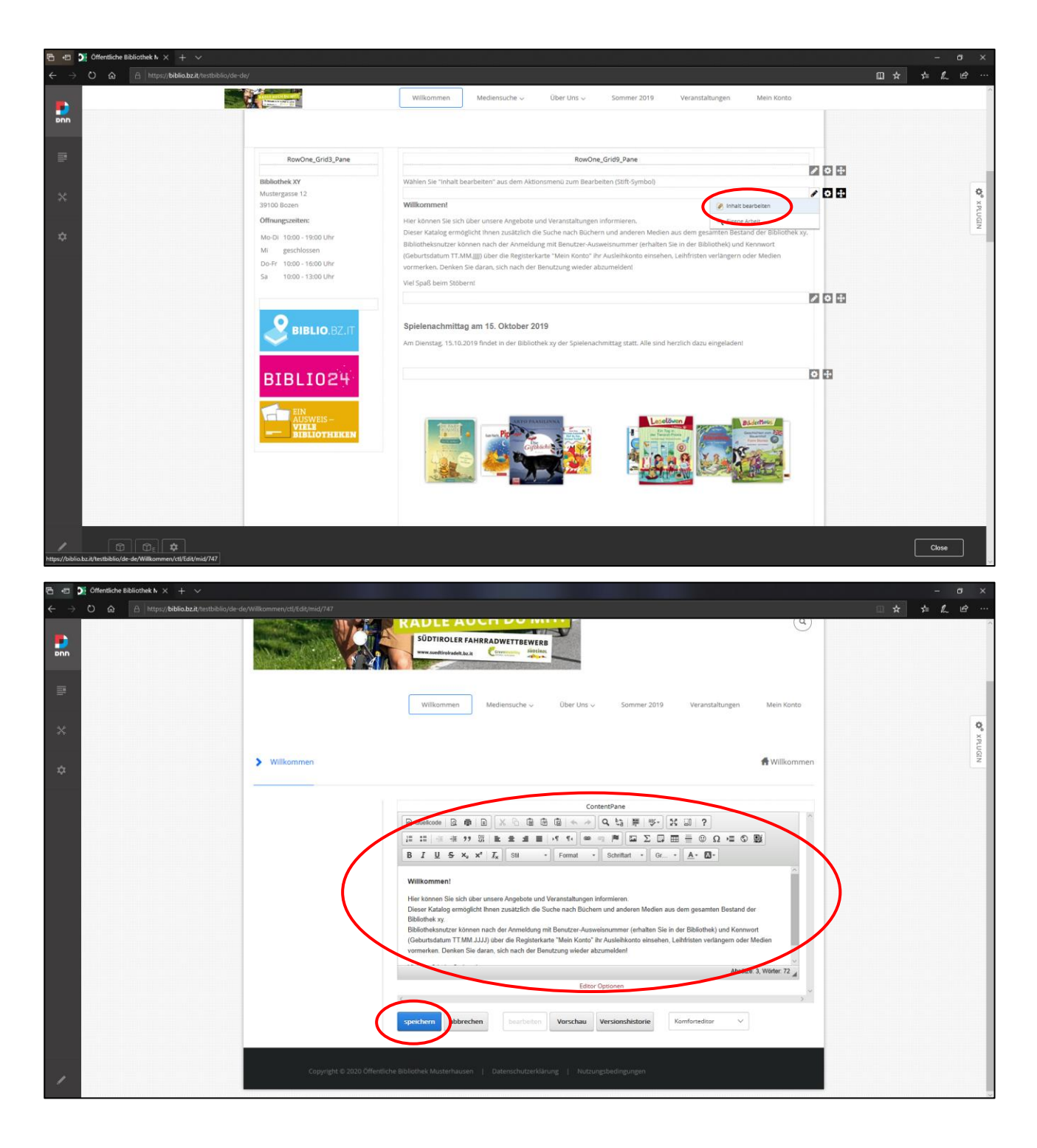

Der Editor des HTML-Moduls bietet viele Möglichkeit um das Modul komfortabel zu gestalten, z.B. das Einfügen eines bereits bestehenden Textes, sämtliche gängigen Formatierungsmöglichkeiten, das Verlinken zu anderen Seiten, das Einfügen von Tabellen und Bildern oder das Einbetten von Videos.

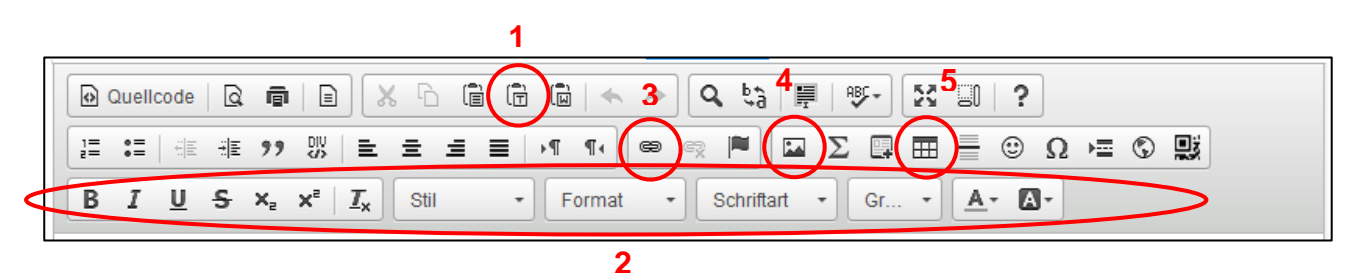

**1** = "Als Text einfügen" sollte immer verwendet werden, wenn externe Texte (z.B. aus Word oder einer anderen Internetseite) eingefügt werden, da ansonsten die Formatierung des ursprünglichen Textes erhalten bleibt und damit die Formatierung innerhalb des Portals verworfen wird.

2 = gängige Formatierungsmöglichkeiten (Fett, Kursiv, Unterstrichen, Größe, Schriftart etc.)

3 = Einfügen von Links: Text oder Bilder auswählen und auf Link Symbol klicken

→ Registerkarte Link-Info: Den Anzeigetext (das zu verlinkende Wort bzw. den zu verlinkenden Satz) eintragen sowie die entsprechende URL eingeben

→ Registerkarte **Zielseite**: "Neues Fenster" auswählen und ok klicken

| Link X                                                                                                    | Link ×                                                                                                    |
|----------------------------------------------------------------------------------------------------|----------------------------------------------------------------------------------------------------|
| Linkinfo Zielseite Hochladen Erweitert                                                                                  | Linkinfo Zielseite Hochladen Erweitert                                                                                                    |
| Anzeigetext<br>informieren.<br>Link-Typ<br>Portal Datei oder andere URL V<br>Protokoll<br>http://<br>Server durchsuchen | Zielseite<br><a href="https://www.selfand.com"></a><br><a href="https://www.selfand.com"></a><br><a href="https://www.selfand.com"></a><br><a href="https://www.selfand.com">&gt;</a><br><a href="https://www.selfand.com">&gt;</a><br><a href="https://www.selfand.</th> |
| OK Abbrechen                                                                                                    | OK Abbrechen                                                                                                    |

→ Registerkarte Hochladen: Zum Einfügen von Dokumenten → mit "Durchsuchen" bzw. "Browse" das Dokument auswählen und mit "Zum Server senden" hochladen

| Link      |            | $\frown$  |           | ×   |
|-----------|------------|-----------|-----------|-----|
| Linkinfo  | Zielseite  | Hochladen | Erweitert |     |
| Hochladen |            | $\smile$  |           |     |
|           |            |           | Durchsuc  | hen |
| Zum Serv  | ver senden | D         |           |     |
|           |            |           | OK Abbred | hen |

Linkinfo: Link-Typ: Portal Seite, E-Mail Adresse

**4** = Einfügen von Bildern:

→ Registerkarte **Hochladen**: mit "Durchsuchen" bzw. "Browse" das Bild auswählen und mit "Zum Server senden" hochladen

→ Registerkarte **Bild-Info**: hier eventuell die Größe einstellen und die Ausrichtung bestimmen und OK klicken

| Bildeigenschaften X               | Bildeigenschaften                 | ×  |
|-----------------------------------|-----------------------------------|----|
| Bildinfo Link Hochladen Erweitert | Bildinfo Jink Hochladen Erweitert |    |
| Zum Server senden                 | URL                               |    |
| Durchsuchen                       | Server durchsuchen                |    |
| Zum Server senden                 | Alternativer Text                 |    |
|                                   |                                   |    |
|                                   | Breite Vorschau Lorem ipsum dolor | ~  |
|                                   | Höhe 🖻 C                          |    |
|                                   |                                   |    |
|                                   | Rahmen                            |    |
|                                   | Horizontal-Abstand                |    |
|                                   | Vertikal-Abstand                  |    |
|                                   |                                   | /  |
| ,<br>,                            | Ausrichtung                       | ш, |
|                                   |                                   | 6  |
| OK Abbrechen                      | í OK Abbrechen                    |    |

- **5** = Einfügen von Tabellen:
- $\rightarrow$  Zeilen, Spalten, evt. Breite, Kopfzeile, etc. eingeben und ok klicken

| Tabellen-Eigenschaften    | I                     | × |
|---------------------------|-----------------------|---|
| Tabellen-Eigenschaften    | Erweitert             |   |
| Zeile<br>g<br>Spaite<br>2 | Breite<br>500<br>Höhe |   |
| Kopfzeile                 | Zellenabstand außen   |   |
| Rahmengröße               | Zellenabstand innen   |   |
| Ausrichtung               |                       |   |
| Überschrift               |                       | _ |
| Inhaltsübersicht          |                       |   |
|                           | OK Abbrechen          |   |